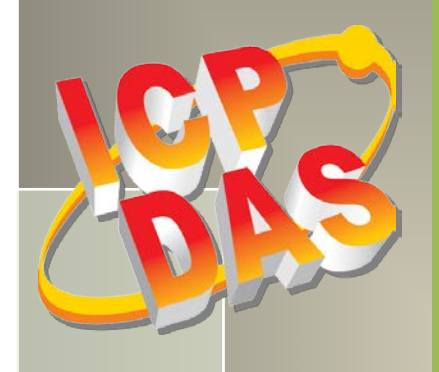

# PCI-P16R16 系列

# 用户手册

隔离型数字量输出入通道卡

简体中文版/版本 2.8/ 2015 年 10 月

#### 支援

包含 PCI-P8R8/P16R16, PCI-P8R8U/P16R16U, PCI-P16C16/P16C16U, PCI-P16POR16/P16POR16U, PEX-P8R8i, PEX-P16R16i。

#### 承诺

郑重承诺:凡泓格科技股份有限公司产品从购买即日起一年内无任何材 料性缺损。

#### 免责声明

#### 版权

版权所有 © 2015 泓格科技股份有限公司,保留所有权力。

#### 商标

手册中所涉及所有公司商标,商标名称及产品名称分别属于该商标或名称的拥有者所有.

#### 与我们联系

如有任何问题欢迎联系我们,我们将会为您提供完善的咨询服务。 Email: <u>service@icpdas.com</u>, <u>service.icpdas@gmail.com</u>

### PCI-P16R16 系列卡 隔离型数字**量输出入通道**卡

<u>目录</u>

| 产品清单. |                                            |        |
|-------|--------------------------------------------|--------|
| 参考信息。 |                                            | 5      |
| 1. 绪论 | ;                                          |        |
| 1 1   | <b>佐</b> 占                                 | o      |
| 1.1   | 行尽                                         | هه     |
| 1.2   | P = 1 = PRRS(II)/PCI = P16R16(II)          | 9<br>g |
| 1.2.  | 2 PCI-P16C16(II)                           | 10     |
| 1. 2. | 3 PCI-P16P0R16(II) 及 PEX-P8P0R8i/P16P0R16i |        |
| 1.2.  | on 用                                       | 12     |
| 1.4   | 结构图                                        |        |
| ····  | ····                                       |        |
| 2 健忤  | "结构                                        | 13     |
| 2.1   | 板卡布局                                       | 13     |
| 2. 1. | 1 PCI-P16C16(U)                            |        |
| 2. 1. | 2 PCI-P8R8/PCI-P16R16                      |        |
| 2. 1. | <i>3 PCI-P8R8U/PCI-P16R16U</i>             |        |
| 2. 1. | 4 PCI-P16P0R16(U)                          |        |
| 2. 1. | 5 PEX-P8POR8i/PEX-P16POR16i                |        |
| 2.2   | 跳线设置                                       |        |
| 2.2.  | 1 输入信号类型                                   |        |
| 2.2.  | 2 Ground 隔离保护跳线                            |        |
| 2.3   | Card ID 开关 (SW1)                           | 22     |
| 2.4   | 引脚分配                                       | 23     |
| 2.4.  | 1 PCI-P8R8 (U) /P16R16 (U)                 |        |
| 2.4.  | 2 PCI-P16C16(U)                            |        |
| 2.4.  | 3 PCI-P16POR16(U) 及 PEX-P8POR8i/P16POR16i  |        |
| 3 硬件  | 应用                                         | 26     |
| 3.1   | 继电器输出                                      |        |
| 3.2   | 集电极输出                                      |        |
| 3.3   | PHOTOMOS 继电器输出                             |        |
| 3.4   | 隔离输入                                       |        |
| 4 安装  | 硬件装置                                       | 32     |

简体中文版/版本 2.8/ 2015 年 10 月/第 2 页

### PCI-P16R16 系列卡 隔离型数字**量输出入通道**卡

| 5 | 软件           | 安装阿   | 〕导                                                        |    |
|---|--------------|-------|-----------------------------------------------------------|----|
|   | 5.1          | 开始    | 安装使用一取得驱动安装程序                                             |    |
|   | 5.2          | PnP   | 驱动程序安装                                                    |    |
|   | 5.3          | 确认    | 板卡安装成功                                                    |    |
|   | <i>5. 3.</i> | 1     | 如何开启设备管理器                                                 |    |
|   | 5. 3         | 2     | 确认板卡是否正确安装                                                |    |
| 6 | 测试           | PCI-  | P16R16 系列卡                                                | 43 |
|   | 6.1          | 自我    | 测试接线                                                      |    |
|   | 6. 1.        | 1     | PCI-P8R8(U)/P16R16(U) 测试接线                                |    |
|   | 6. 1         | 2     | PCI-P16C16(U)测试接线                                         |    |
|   | 6. 1.        | 3     | PCI-P16POR16(U) 及 PEX-P8POR8i/P16POR16i 测试接线              |    |
|   | 6.2          | 执行    | 测试程序                                                      |    |
|   | <i>6. 2.</i> | 1     | PCI-P8R8(U)/P16R16(U)/P16P0R16(U) 及 PEX-P8P0R8i/P16P0R16i |    |
|   | 6. 2         | 2     | PCI-P16C16 (U)                                            |    |
| 7 | I/O          | 控制    | 寄存器                                                       | 50 |
|   | 7.1          | 分配    | I/O 地址                                                    |    |
|   | 7. 1.        | 1     | PIO_PISO Utility                                          |    |
|   | 7.2          | I/0 ± | 也址映像                                                      | 53 |
|   | <i>7.2.</i>  | 1     | 数字输出入                                                     |    |
|   | <i>7.2.</i>  | 2     | DO Readback 寄存器                                           |    |
|   | 7.2.         | 3     | Card ID 寄存器                                               |    |
| 8 | 示例           | 程序.   |                                                           | 56 |
| 附 | 件            | ••••• |                                                           | 57 |
|   | A1. 数号       | 字输出   | 入程序代码                                                     |    |
|   | A2. 配量       | 置基地   | 址空间程序代码                                                   |    |

产品清单

硬纸盒包装内包括以下项目:

|                   | 一张 PCI-P16R16 系列板卡    |                       |  |  |  |
|-------------------|-----------------------|-----------------------|--|--|--|
|                   | PCI-P8R8              | PCI-P16R16            |  |  |  |
|                   | PCI-P8R8U             | PCI-P16R16U           |  |  |  |
| '                 | PEX-P8POR8i           | PCI-P16C16            |  |  |  |
|                   |                       | PCI-P16C16U           |  |  |  |
|                   |                       | PCI-P16POR16          |  |  |  |
|                   |                       | PCI-P16POR16U         |  |  |  |
|                   |                       | PEX-P16POR16i         |  |  |  |
|                   | 一个 CA-4002 D-Sub 接头零件 | 二个 CA-4002 D-Sub 接头零件 |  |  |  |
|                   | _                     | 一条 CA-4037W cable     |  |  |  |
|                   | 一张 快速入门指南             |                       |  |  |  |
| The last operator | 一张 软件安装的 PCI 光盘       |                       |  |  |  |

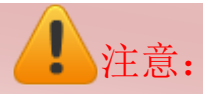

如发现产品包装内的配件有任何损坏或遗失,请保留完整包装盒及配件,尽快联系我们,我 们将有专人快速为您服务。

参考信息

PCI-P16POR16/P16POR16U及PEX-P16POR16i/PEX-P8POR8i 产品网页: http://www.icpdas.com/root/product/solutions/pc based io board/pci/pci-p16por16.html

PCI-P16C16/P16C16U 产品网页: http://www.icpdas.com/root/product/solutions/pc based io board/pci/pci-p16c16.html

PCI-P8R8/P8R8U/P16R16/P16R16U 产品网页: http://www.icpdas.com/root/product/solutions/pc based io board/pci/pci-p16c16.html

硬件手册/型录/快速入门指南: CD:\NAPDOS\PCI\PCI-P16R16\Manual\ http://ftp.icpdas.com/pub/cd/iocard/pci/napdos/pci/pci-p16r16/manual/

PCI-P16R16 Series Classic 驱动程序 (Windows NT/95/98 及 32-bit Windows): CD:\NAPDOS\PCI\PCI-P16R16\DLL\_OCX\ <u>http://ftp.icpdas.com/pub/cd/iocard/pci/napdos/pci/pci-p16r16/dll\_ocx/</u>

PCI-P16R16 Series Classic 驱动程序软件手册: CD:\NAPDOS\PCI\PCI-P16R16\Manual\ http://ftp.icpdas.com/pub/cd/iocard/pci/napdos/pci/pci-p16r16/manual/

UniDAQ SDK 驱动程序 (64-bit Windows) 及软件手册: CD:\NAPDOS\PCI\UniDAQ\ http://ftp.icpdas.com/pub/cd/iocard/pci/napdos/pci/unidag/

1.绪论

下 列 为 PCI-P8R8/P16R16, PCI-P8R8U/P16R16U, PCI-P16C16/P16C16U, PCI-P16P0R16/ P16P0R16U 及 PEX-P8P0R8i/P16P0R16i 系列板卡隔离型数字输出入信道数及类型比较表:

| 型号            | 数字量隔离输入 | 输出类型                  |
|---------------|---------|-----------------------|
| PCI-P8R8      | 0 '埋'呆  | 2 通道继由器绘山             |
| PCI-P8R8U     | 0 地坦    | 0 但但地电命制山             |
| PCI-P16R16    | 16 诵谐   | 16 通道继由竖输山            |
| PCI-P16R16U   | 10 远追   | 10 远追继电船制山            |
| PCI-P16C16    | 16 通道   | 16 通道源 0C 门输电         |
| PCI-P16C16U   | 10 远追   | 10 通道線 00 门棚山         |
| PEX-P8POR8i   | 8 通道    | 8 通道 PhotoMos 继电器输出   |
| PCI-P16P0R16  | 16 诵谐   | 16 通道 DhotoMos 继由哭硷山  |
| PCI-P16P0R16U | 10 远追   | 10 通過 I Hotomos 继电格相山 |
| PEX-P16POR16i | 16 通道   | 16 通道 PhotoMos 继电器输出  |

#### PCI-P8R8/P8R8U/P16R16/P16R16U

PCI-P8R8U/P16R16U 支持 3.3 V/5 V PCI bus 接口, PCI-P8R8/P16R16 支持 5 V PCI bus 接口。他们提供有 8 个或 16 个光隔离型数字输入信道,且此输入信道提供有 5000 Vrms 隔离保护,使输入信号在完全浮动时以减少接地回路问题且隔离了可能引起到主机毁损的电压。还提供有 8 个或 16 个继电器输出通道,可用来控制外部设备的 0N/0FF 状态、驱动外部继电器或小功率开关或启动警报,等。

#### ➢ PCI−P16C16/P16C16U

PCI-P16C16 支持 5 V PCI bus 接口, PCI-P16C16U 支持 3.3 V/5 V PCI bus 接口,并支持"即插即用"能自动从 BIOS 取得 I/O 数据。此卡支持有 16 路光电隔离输入通道和 16 个集电极开路(Sink, NPN)输出通道。在数字输入通道提供有 5000 Vrms 隔离保护,使输入信号在完全浮动时以减少接地回路问题且隔离了可能引起到主机毁损的电压。在集电极开路输出通道常用于启动警报和警告通知、控制信号输出、控制需要较高电压的外部电路及信号传输应用,等。PCI-P16C16 包含有一个 37 针 D 型连接器及一个 40-pin 的接头。

#### PCI-P16POR16/PCI-P16POR16U 及 PEX-P8POR8i/P16POR16i

PCI-P16P0R16 支持 5 V PCI bus 接口, PCI-P16P0R16U 支持 3.3 V/5 V PCI bus 接口, PEX-P8P0R8i/PEX-P16P0R16i 支持 PCI Express 接口。他们都提供有 8 个或 16 个光隔离型 数字输入信道及 8 个或 16 个 PhotoMos 继电器输出通道。无论是隔离型输入信道或 PhotoMos 继电器输出信道,在板卡上电子组件之间的电路都是使用光传输路径来传输信号,使组件电气 隔 离。 PCI-P8P0R8/P16P0R16 的 数 字 输 入 信 道 提 供 有 5000 V<sub>ms</sub> 隔 离 保 护, PEX-P8P0R8i/P16P0R16i 的数字输入信道提供有 2000 V<sub>DC</sub> 隔离保护,使输入信号在完全浮动 时以减少接地回路问题且隔离了可能引起到主机毁损的电压。其 PhotoMos 继电器使用在必需 控制低功率讯号的电路上(有完整的电气隔离)或是使用在一个讯号控制多个电路上。

PEX-P8POR8i/P16POR16i 及 PCI-P16POR16U系列卡是泓格新上市並符合 RoHS 環保規範的產品。 PEX-P8POR8i/P16POR16i 系列卡的設計在軟體上能直接相容於 PCI-P16POR16。PCI-P16POR16U 系列卡的設計,在軟體及硬體上皆可直接相容於 PCI-P16POR16。用戶可以使用 PCI-P16POR16U 及 PEX-P8POR8i/P16POR16i 來取代 PCI-P16POR16,且不需再作任何軟體或驅動程序的修改。

PEX-P8POR8i/P16POR16i及 PCI-P16POR16U 在硬件上新增 Card ID 指拨开关,让使用者可以自由设定每张板卡的识别码。当系统同时使用多张板卡时,使用者可以迅速而简单区别这些同型号的板卡。PCI-P16POR16/P16POR16U及 PEX-P16POR16i/PEX-P8POR8i 卡可用于各种应用,如控制外部设备的 ON/OFF 状态、 驱动外部继电器或小功率开关、 启动警报、感应外部电压或开关,等。

## 1.1 特点

### PCI-P16R16 系列卡各项特点如下:

| 型号     | PCI-P8R8                                                                     | PCI-P8R8U | PCI-P16R16 | PCI-P16R16U | PCI-P16C16     | PCI-P16C16U |  |
|--------|------------------------------------------------------------------------------|-----------|------------|-------------|----------------|-------------|--|
| 总线类型   | 5 V PCI                                                                      | 通用 PCI    | 5 V PCI    | 通用 PCI      | 5 V PCI        | 通用 PCI      |  |
| 共有特点   | <ul> <li>光电隔离数字量输入</li> <li>AC/DC 信号输入</li> <li>AC 数字量输入(跳线选择滤波器)</li> </ul> |           |            |             |                |             |  |
| 输入通道   |                                                                              | 8         |            | 16          | 16             |             |  |
| 输入类型   | 光电隔离数字量输入                                                                    |           |            |             |                |             |  |
| 输出通道   |                                                                              | 8         |            | 16          | 16             |             |  |
| 输出类型   | 继                                                                            | 电器输出      | 继          | 电器输出        | 晶体管<br>(集电极开路) |             |  |
| Led 指示 |                                                                              | -         |            | _           | 外接电源状态         |             |  |

| 型号     | PCI-P16P0R16                                                                 | PCI-P16P0R16U | PEX-P8POR8i    | PEX-P16POR16i |  |
|--------|------------------------------------------------------------------------------|---------------|----------------|---------------|--|
| 总线类型   | 5 V PCI                                                                      | 通用 PCI        | PCI Express x1 |               |  |
| 共有特点   | <ul> <li>光电隔离数字量输入</li> <li>AC/DC 信号输入</li> <li>AC 数字量输入(跳线选择滤波器)</li> </ul> |               |                |               |  |
| 输入通道   | 16                                                                           | 16            | 8 16           |               |  |
| 输入类型   | 光电隔离数字量输入                                                                    |               |                |               |  |
| 输出通道   | 16                                                                           | 16            | 8              | 16            |  |
| 输出类型   | PhotoMos 继电器                                                                 |               |                |               |  |
| Led 指示 | 输出状态                                                                         |               |                |               |  |

## 1.2规格

### 1. 2. 1 PCI-P8R8 (U) / PCI-P16R16 (U)

| 板卡名称          |      | PCI-P8R8                              | PCI-P8R8U              | PCI                   | -P16R16                   | PC            | I-P16R16U        |
|---------------|------|---------------------------------------|------------------------|-----------------------|---------------------------|---------------|------------------|
| 数字输入          | 数字输入 |                                       |                        |                       |                           |               |                  |
| 隔离电压          |      | 5000 V <sub>rms</sub> (Photo-couple)  |                        |                       |                           |               |                  |
| 通道数           |      |                                       | 8                      |                       |                           | 16            |                  |
|               | 高电压  |                                       | AC/DC 5 $^{\sim}$ 24   | V (AC                 | $50~^{\sim}1~\mathrm{kH}$ | [z)           |                  |
| 输入电压          | 低电压  |                                       | $AC/DC 0 \sim 1 V$     |                       |                           |               |                  |
|               |      |                                       | 不使用滤波器                 | ÷: 50                 | kHz (平均                   | )             |                  |
| 响应速度          |      |                                       | 使用滤波器:                 | 0.455                 | kHz (平均                   | ])            |                  |
| 继电器输出         |      |                                       |                        |                       |                           |               |                  |
| 通道数           |      |                                       | 8                      |                       |                           | 16            |                  |
| 继电器类型         |      | 4 SPD7                                | Г/4 SPST               |                       | 8 SPE                     | T/8 SI        | PST              |
| 舳占穴昌          |      |                                       | AC:120                 | ) V@ O                | .5 A                      |               |                  |
| 朏谷里           |      | DC: 24 V@ 1 A                         |                        |                       |                           |               |                  |
| 吸合时间          |      | 5 ms (平均)                             |                        |                       |                           |               |                  |
| 释放时间          |      | 10 ms (平均)                            |                        |                       |                           |               |                  |
| 绝缘阻抗          |      | 1000 M $\Omega$ @ 500 $V_{\text{DC}}$ |                        |                       |                           |               |                  |
| 止会国期          |      | 机械 : 5000000 ops.                     |                        |                       |                           |               |                  |
| 工帅/可/勿        |      | 电子: 100000 ops.                       |                        |                       |                           |               |                  |
| 公共            |      | 1                                     | 1                      |                       |                           |               |                  |
|               |      | 5 V PCI,                              | 3.3 V/5 V 通用           | 5                     | V PCI,                    | 3.3           | V/5 V 通用         |
| 总线型态          |      | 32-bit, 33                            | PC1, 32-bit,           | 32-1                  | bit, 33<br>MU-            | PCI,          | 32-bit, 33       |
|               |      | MHZ                                   | <u> </u>               | 6 h;+                 | MHZ                       |               | MHZ              |
| <u> </u>      |      |                                       | 」<br>右 (1-hi+)         | 0-01t                 |                           |               | ( <i>1</i> -bit) |
| 下 ID          |      |                                       | 月 (4 <sup>-</sup> D11) |                       | 儿<br>Fema                 | 1月<br> 1日 DR- | $-37 \times 1$   |
| I/0 连接头       |      | Femal                                 | le DB-37 x 1           | 40-pin Box Header x 1 |                           |               |                  |
| 尺寸(长 x 宽 x 高) |      | 183 mm x 105 mm x 22 mm               |                        |                       |                           |               |                  |
| 耗电量           |      | 500                                   | mA @ +5 V              |                       | 80                        | 0 mA @        | +5 V             |
| 运行温度          |      | 0 ~ 60 ° C                            |                        |                       |                           |               |                  |
| 储存温度          |      | -20 ~ 70 ° C                          |                        |                       |                           |               |                  |
| 周围环境相对湿度      |      | 5 ~ 85% 相对湿度, 非冷凝 (non-condensing)    |                        |                       |                           |               |                  |

### 1. 2. 2 PCI-P16C16 (U)

| 板卡名称          |     | PCI-P16C16U                          | PCI-P16C16                 |  |
|---------------|-----|--------------------------------------|----------------------------|--|
| 数字输入          |     |                                      |                            |  |
| 隔离电压          |     | 5000 V <sub>rms</sub> (Photo-couple) |                            |  |
| 通道数           |     |                                      | 16                         |  |
| 输入电压          | 高电压 | AC/DC +5 $^{\sim}$ +24 V             | (AC 50 Hz $^{\sim}$ 1 kHz) |  |
|               | 低电压 | AC/DC                                | $0 \sim +1 V$              |  |
| ᄥᆕᆣ᠈ᆂᇠ        |     | 不使用滤波器                               | : 50 kHz (平均)              |  |
| 响应速度          |     | 使用滤波器: 0                             | ).455 kHz (平均)             |  |
| 数字输出          |     |                                      |                            |  |
| 隔离电压          |     | 375                                  | 50 V <sub>rms</sub>        |  |
| 通道数           |     |                                      | 16                         |  |
| 输出类型          |     | 晶体管(集电极开路)                           |                            |  |
| 输出容限          |     | DC: 600 mA/+30 V (每通道) @ 100% duty   |                            |  |
| 响应速度          |     | 1 kHz (平均)                           |                            |  |
| 公共            |     |                                      |                            |  |
| 总线型态          |     | 3.3 V/5 V 通用PCI, 32-bit,             | 5 V PCL, 32-bit, 33 MHz    |  |
|               |     | 33 MHz                               |                            |  |
| 数据总线          |     | 16                                   | 5-bit                      |  |
| 卡ID           |     | 有 (4-bit)                            | 无                          |  |
| Ⅰ/// 连接头      |     | Female DB-37 x 1                     |                            |  |
|               |     | 40-pin Box Header x 1                |                            |  |
| 尺寸(长 x 宽 x 高) |     | 183 mm x 105 mm x 22 mm              |                            |  |
| 耗电量           |     | 800 m                                | A @ +5 V                   |  |
| 运行温度          |     | 0 ~ 60 ° C                           |                            |  |
| 储存温度          |     | -20 ~ 70 ° C                         |                            |  |
| 周围环境相差        | 对湿度 | 5 ~ 85% 相对湿度, 非冷凝(non-condensing)    |                            |  |

### 1.2.3 PCI-P16P0R16(U) 及 PEX-P8P0R8i/P16P0R16i

| 板卡名称       |          | PCI-P16POR16                      | PCI-P16P0R16U              | PEX-P8POR8i              | PEX-P16POR16i     |  |
|------------|----------|-----------------------------------|----------------------------|--------------------------|-------------------|--|
| 数字输入       |          |                                   |                            |                          |                   |  |
| 隔离电压       |          | 5000 $V_{\rm rms}$ (Photo-couple) |                            | $2000 V_{DC}$ (P)        | hoto-couple)      |  |
| 通道数        |          | 1                                 | 6                          | 8                        | 16                |  |
| 检) 由正      | 高电压      | A                                 | C/DC +5 $^{\sim}$ +24 V (A | C 50 Hz $^{\sim}$ 1 kHz) |                   |  |
| <b></b>    | 低电压      |                                   | AC/DC 0                    | ~ +1 V                   |                   |  |
| 输入阻抗       |          | -                                 | -                          | -                        | 1.2 KΩ, 0.5 W     |  |
| 响台速度       |          |                                   | 不使用滤波器:5                   | 50 kHz (平均)              |                   |  |
| <u> </u>   |          |                                   | 使用滤波器: 0.4                 | 55 kHz (平均)              |                   |  |
| 继电器输出      |          |                                   |                            |                          |                   |  |
| 通道数        |          | 1                                 | 6                          | 8                        | 16                |  |
| 继电器类型      | <u>1</u> |                                   | PhotoMos Rela              | y (Form A)               |                   |  |
| 舳占宗昌       |          | L                                 | oad Voltage: 300 V         | (AC peak or DC)          |                   |  |
| <u> </u>   |          |                                   | Load Current               | t: 130 mA                |                   |  |
| 吸合时间       |          |                                   | 0.7 ms (                   | 平均)                      |                   |  |
| 释放时间       |          | 0.05 ms (平均)                      |                            |                          |                   |  |
| 绝缘阻抗       |          | 1000 MΩ @ 500 V <sub>DC</sub>     |                            |                          |                   |  |
| 电气寿命       |          | Long Life and No Spile            |                            |                          |                   |  |
| (阻性负载)     |          | Long Life and No Spike            |                            |                          |                   |  |
| 特别         |          |                                   |                            |                          |                   |  |
| LED 指示     |          | 输出状态                              |                            |                          |                   |  |
| 公共         |          |                                   |                            |                          |                   |  |
|            |          | 5 V PCI 39-hit                    | 3.3 V/5 V 通用               |                          |                   |  |
| 总线型态       |          | 33 MHz                            | PCI, 32-bit, 33            | 33PCI Express x 1        |                   |  |
|            |          |                                   | MHz                        |                          |                   |  |
| 数据总线       |          |                                   | 16-bi                      | it                       |                   |  |
| 卡ID        |          | 无                                 | 有(4-bit)                   | 有(                       | 4-bit)            |  |
|            |          | Female D                          | B−37 x 1                   | Female DB-37 x           | Female DB-37 x 1  |  |
| I/0 连接头    | ~        | 40-nin Box Header x 1             |                            | 1                        | 40-pin Box        |  |
|            |          |                                   |                            | _                        | Header x 1        |  |
| 尺寸(长 x 宽 x |          | 183 mm x 105                      | 5 mm x 22 mm               | 118 mm x 113 mm          | 173 mm x 113 mm x |  |
| 局)         |          |                                   |                            | x 22 mm                  | 22 mm             |  |
| 耗电量        |          | 800 mA                            | @ +5 V                     | 550 mA @ +3.3 V          | 600 mA @ +3.3 V   |  |
|            |          |                                   |                            | 250 mA @ +12 V           | 300 mA @ +12 V    |  |
| 运行温度       |          |                                   | 0 ~ 60                     | ° C                      |                   |  |
| 储存温度       |          |                                   | -20 ~ 70                   | ) ° C                    |                   |  |
| 周围环境相对湿度   |          | 5 ~ 85% 相对湿度, 非冷凝(non-condensing) |                            |                          |                   |  |

## 1.3应用

- 工厂自动化
- 实验室自动化
- 通讯转换
- 安全管理
- 产品测试
- 能源管理

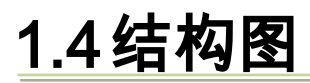

PCI-P16R16 系列卡结构图如下:

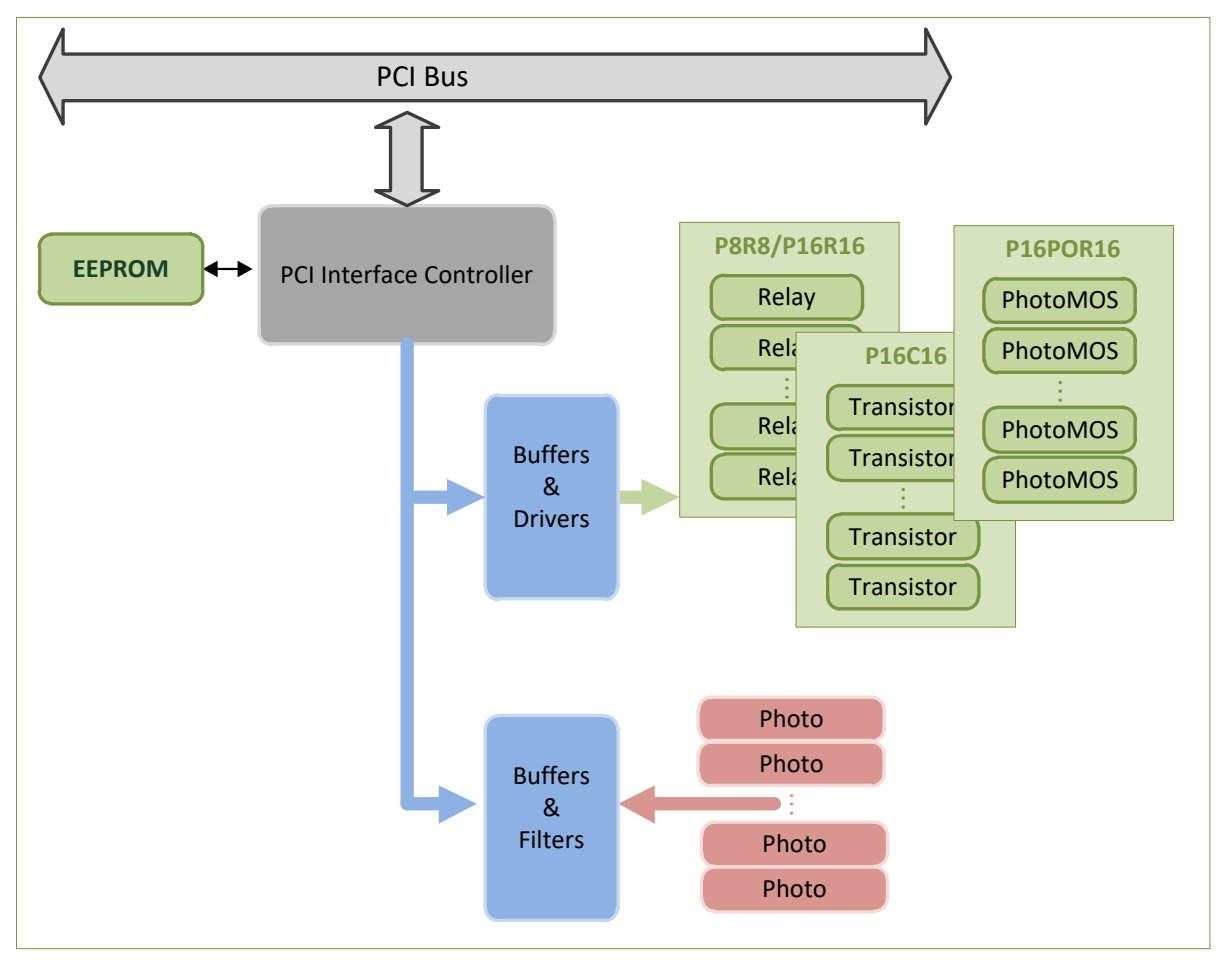

2 硬件结构

## 2.1 板卡布局

### 2.1.1 PCI-P16C16(U)

### ➢ PCI-P16C16

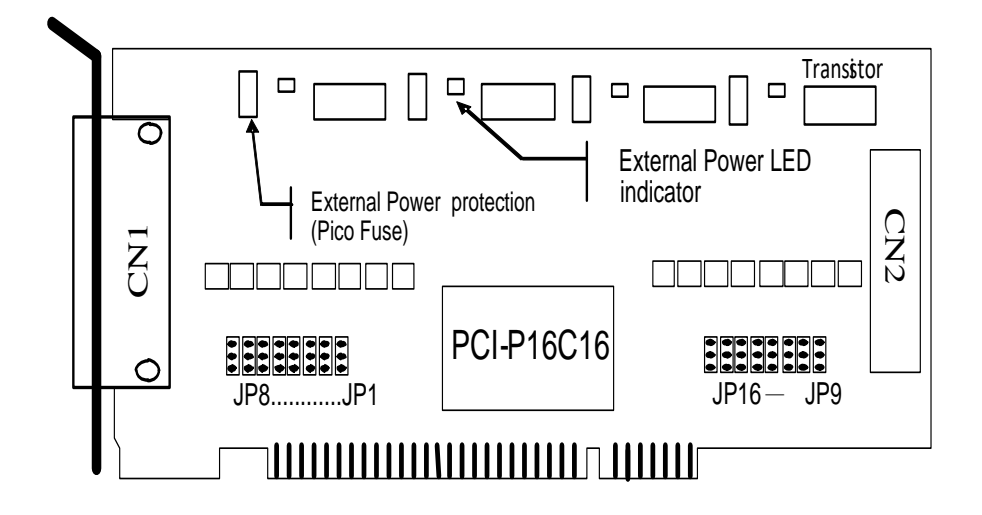

PCI-P16C16U

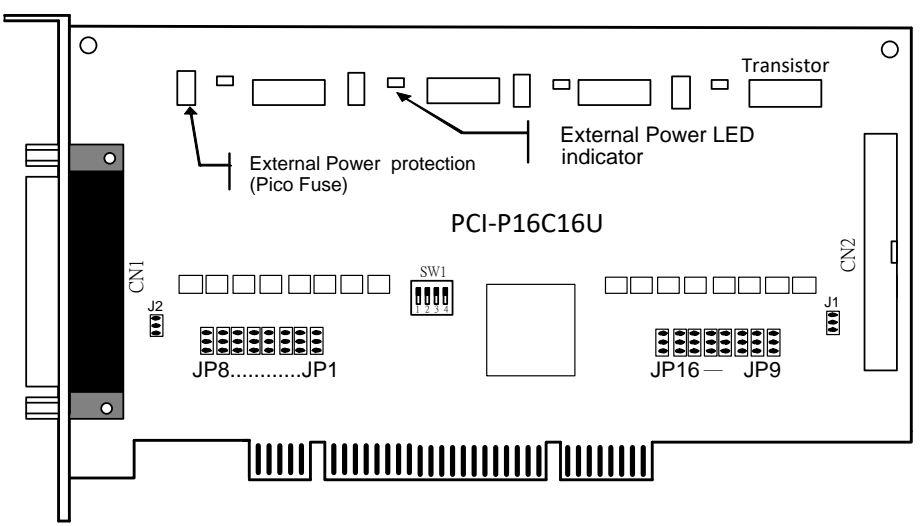

| CN1        | PCI-P16C16 数字输出入 0~7 通道                          | 参考至 <u>第 2.4.2 节</u> |
|------------|--------------------------------------------------|----------------------|
| JP1 – JP8  | 选择 CN1 数字输入 0~7 通道,所输入的信号为 AC 或 DC               | 参考至 <u>第 2.2.1 节</u> |
| CN2        | PCI-P16C16 数字输出入8~15 通道                          | 参考至 <u>第 2.4.2节</u>  |
| JP9 - JP16 | 选择 CN2 数字输入 8 <sup>~</sup> 15 通道,所输入的信号为 AC 或 DC | 参考至 <u>第 2.2.1 节</u> |
| SW1        | Card ID 指拨开关为 PCI-P16C16U 仅有                     | 参考至 <u>第 2.3 节</u>   |
| J1, J2     | Ground 隔离保护为 PCI-P16C16U 仅有                      | 参考至 <u>第 2.2.2 节</u> |

### 2.1.2PCI-P8R8/PCI-P16R16

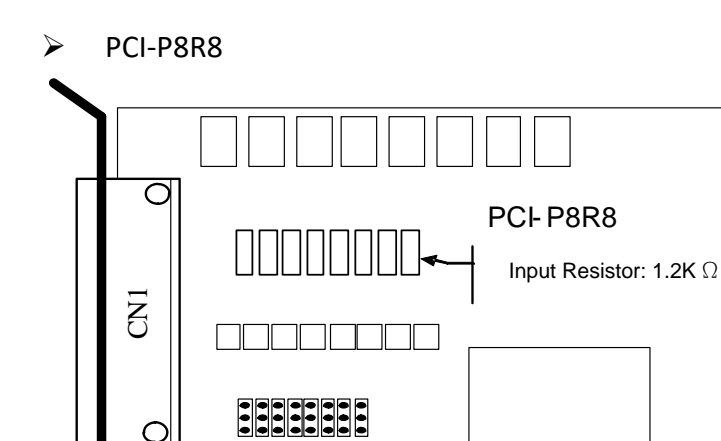

JP8.....JP1

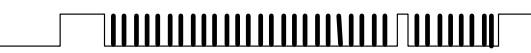

 $\triangleright$ PCI-P16R16

0

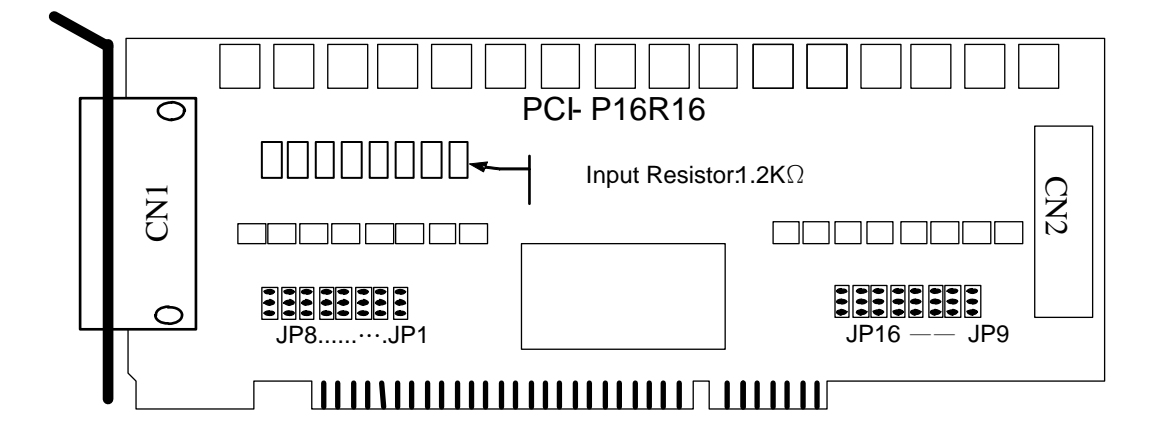

| CN1        | PCI-P8R8/P16R16 数字输出入 0~7 通道        | 参考至 <u>第 2.4.1 节</u> |
|------------|-------------------------------------|----------------------|
| JP1 – JP8  | 选择 CN1 数字输入 0~7 通道, 所输入的信号为 AC 或 DC | 参考至 <u>第 2.2.1 节</u> |
| CN2        | PCI- P16R16 数字输出入 8~15 通道           | 参考至 <u>第 2.4.1 节</u> |
| JP9 – JP16 | 选择 CN2 数字输入 8~15 通道,所输入的信号为 AC 或 DC | 参考至 <u>第 2.2.1 节</u> |

### 2.1.3 PCI-P8R8U/PCI-P16R16U

#### PCI-P8R8U

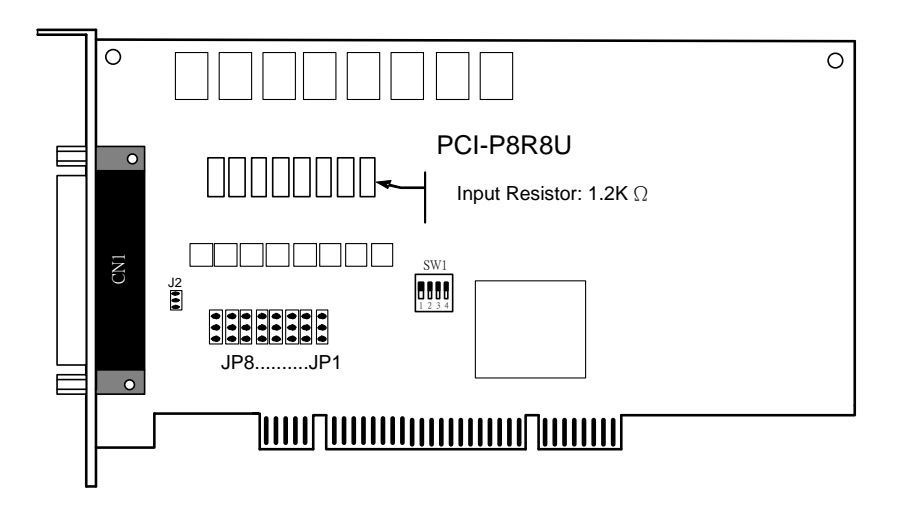

PCI-P16R16U

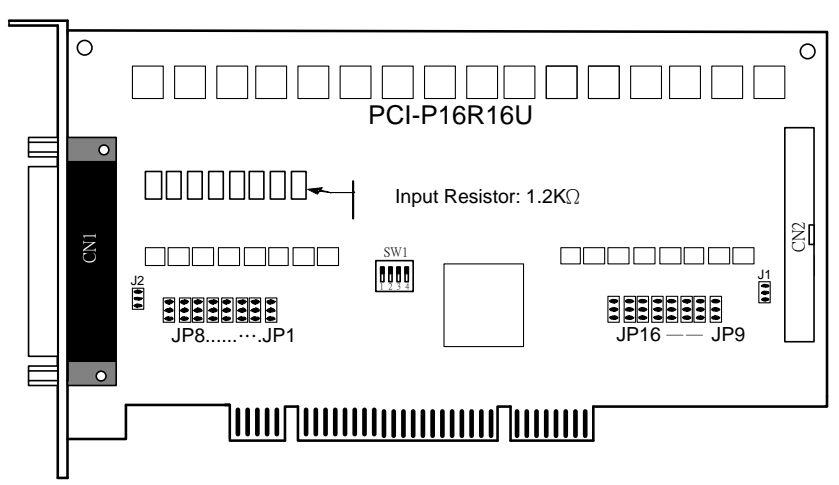

| CN1        | PCI-P8R8U/P16R16U 数字输出入 0~7 通道      | 参考至 <u>第 2.4.1节</u>  |
|------------|-------------------------------------|----------------------|
| JP1 – JP8  | 选择 CN1 数字输入 0~7 通道,所输入的信号为 AC 或 DC  | 参考至 <u>第 2.2.1 节</u> |
| CN2        | PCI- P16R16U 数字输出入 8~15 通道          | 参考至 <u>第 2.4.1 节</u> |
| JP9 - JP16 | 选择 CN2 数字输入 8~15 通道,所输入的信号为 AC 或 DC | 参考至 <u>第 2.2.1 节</u> |
| SW1        | Card ID 指拨开关                        | 参考至 <u>第 2.3 节</u>   |
| J1, J2     | Ground 隔离保护                         | 参考至 <u>第 2.2.2 节</u> |

### 2.1.4 PCI-P16P0R16 (U)

#### PCI-P16POR16

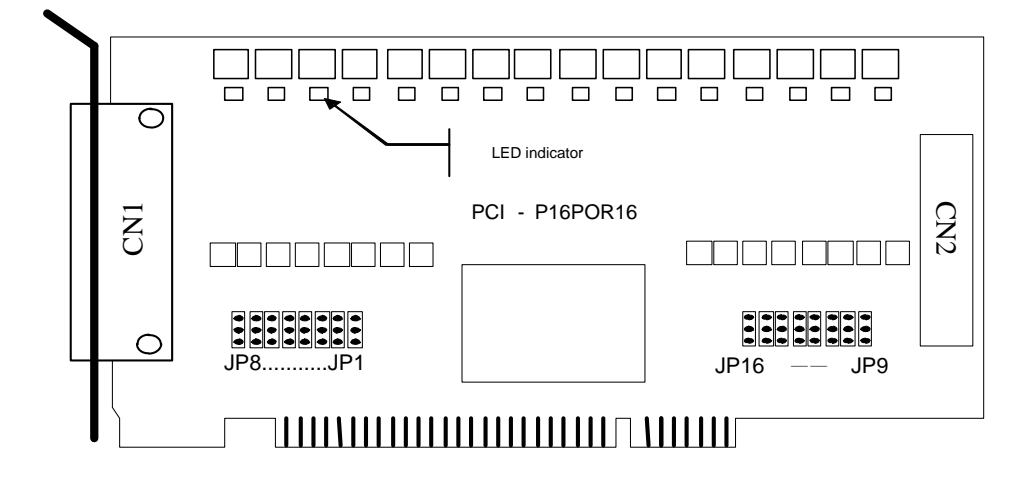

➢ PCI-P16POR16U

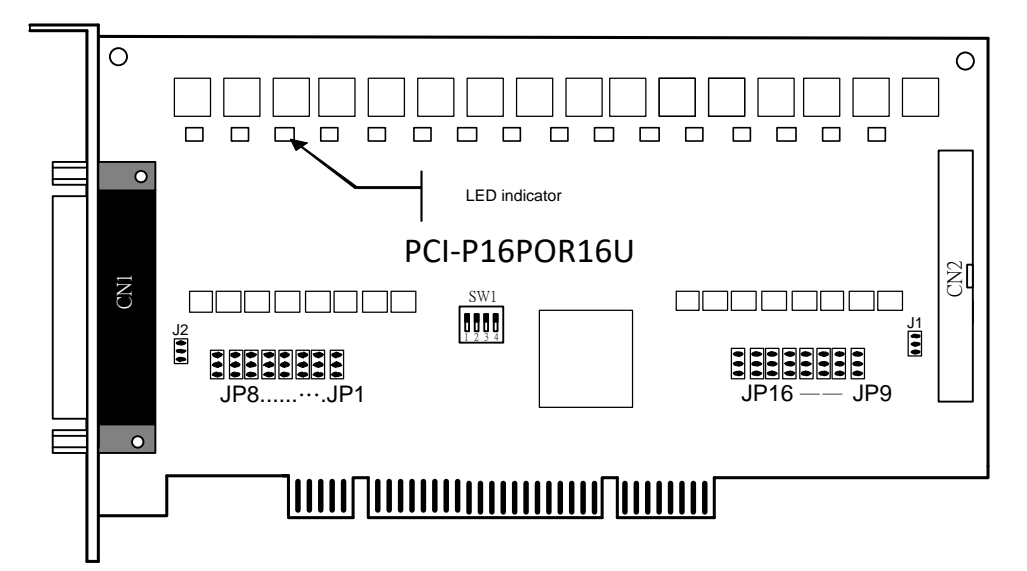

| CN1        | PCI-P16POR16 数字输出入 0~7 通道           | 参考至 <u>第 2.4.3 节</u> |
|------------|-------------------------------------|----------------------|
| JP1 – JP8  | 选择 CN1 数字输入 0~7 通道,所输入的信号为 AC 或 DC  | 参考至 <u>第 2.2.1 节</u> |
| CN2        | PCI-P16POR16 数字输出入 8~15 通道          | 参考至 <u>第 2.4.3节</u>  |
| JP9 - JP16 | 选择 CN2 数字输入 8~15 通道,所输入的信号为 AC 或 DC | 参考至 <u>第 2.2.1 节</u> |
| J1, J2     | Ground 隔离保护为 PCI-P16POR16U 仅有       | 参考至 <u>第 2.2.2 节</u> |
| SW1        | Card ID 指拨开关为 PCI-P16POR16U 仅有      | 参考至 <u>第2.3节</u>     |

### 2.1.5 PEX-P8POR8i/PEX-P16POR16i

#### PEX-P8POR8i

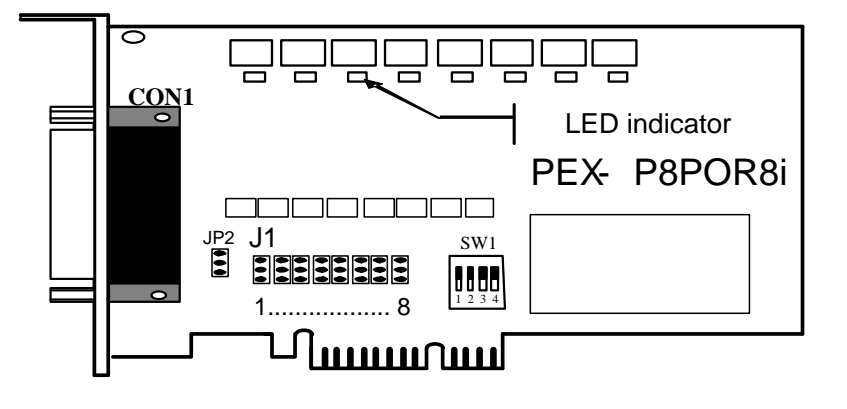

PEX-P16POR16i

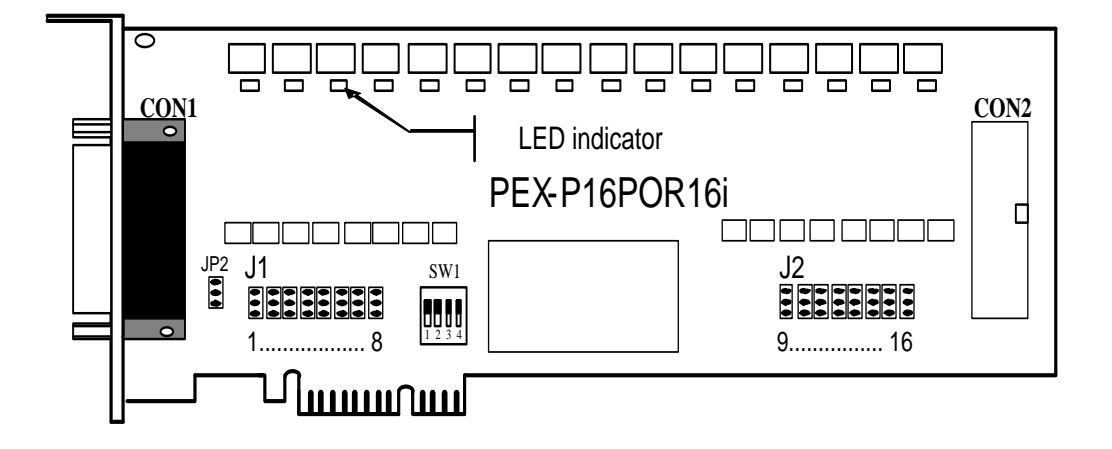

| CON1 | PEX-P8POR8i/P16POR16i 数字输出入 0~7 通道            | 参考至 <u>第 2.4.3 节</u> |
|------|-----------------------------------------------|----------------------|
| J1   | 选择 CN1 数字输入 0~7 通道,所输入的信号为 AC 或 DC            | 参考至 <u>第 2.2.1 节</u> |
| CON2 | PEX-P16POR16i 数字输出入 8~15 通道                   | 参考至 <u>第 2.4.3节</u>  |
| J2   | 选择 CN2 数字输入 8 $^{\sim}$ 15 通道,所输入的信号为 AC 或 DC | 参考至 <u>第 2.2.1 节</u> |
| JP2  | Ground 隔离保护                                   | 参考至 <u>第 2.2.2 节</u> |
| SW1  | Card ID 指拨开关                                  | 参考至 <u>第2.3节</u>     |

## 2.2 跳线设置

### 2.2.1 输入信号类型

您可以使用 I/0 板卡上方便的跳线来更改数字输入通道所需输入的信号是 AC 或 DC。每个 数字输入通道均有相应的跳线选择,如下图 2-1.1,图 2-1.2 和表 2-1.1。

▶ 图 2-1.1: PCI-P8R8/P16R16, PCI-P8R8U/P16R16U, CI-P16C16/P16C16U, PCI-P16P0R16/P16P0R16U 系列卡跳线相应的数字输入:

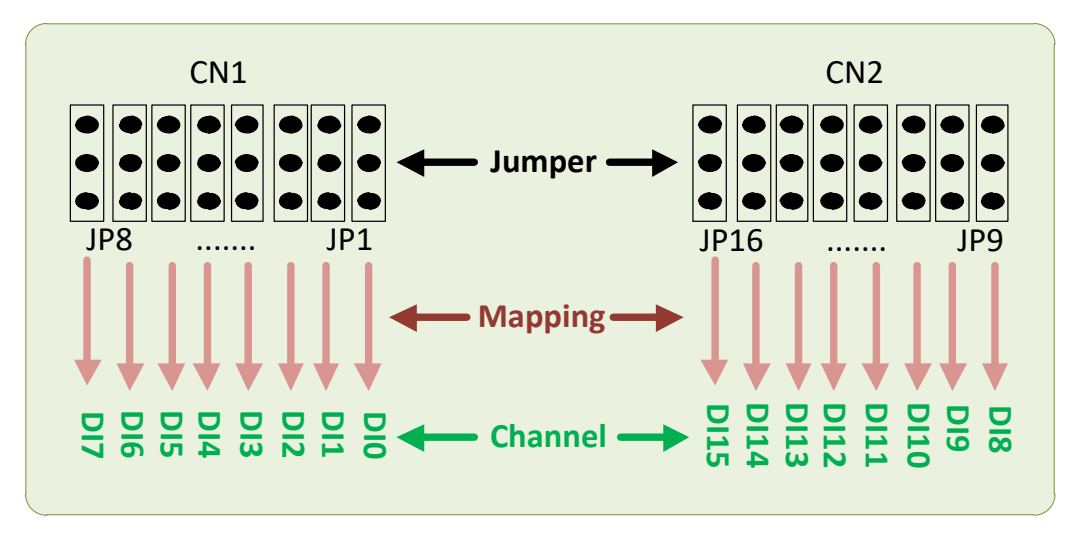

▶ 图 2-1.2: PEX-P8POR8i/P16POR16i 系列卡跳线相应的数字输入:

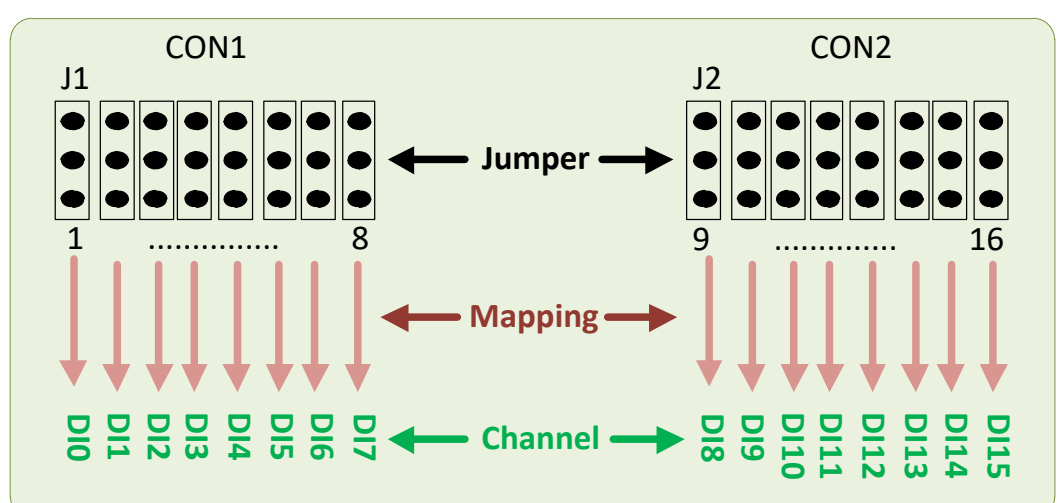

▶ 表 2-1.1: 跳线相应的数字输入分配表:

| 跳线     |        |    | 输入通道 | 日<br>此 | 输入通道   |    |      |
|--------|--------|----|------|--------|--------|----|------|
| PCI 系列 | PEX 系列 | ٩J |      | PCI 系列 | PEX 系列 | Ŋ  |      |
| JP1    |        | 1  | DI0  | JP9    |        | 9  | DI8  |
| JP2    |        | 2  | DI1  | JP10   |        | 10 | D19  |
| JP3    |        | 3  | DI2  | JP11   |        | 11 | DI10 |
| JP4    | 11     | 4  | DI3  | JP12   |        | 12 | DI11 |
| JP5    | JT     | 5  | DI4  | JP13   | JZ     | 13 | DI12 |
| JP6    |        | 6  | DI5  | JP14   |        | 14 | DI13 |
| JP7    |        | 7  | DI6  | JP15   |        | 15 | DI14 |
| JP8    |        | 8  | DI7  | JP16   |        | 16 | DI15 |

▶ 下图显示了如何选择数字输入类型:

| Without Filter<br>For DC Signals<br>(默认设置) | With AC Filter<br>For AC Signals |
|--------------------------------------------|----------------------------------|
|                                            |                                  |

若使用 AC 输入信号,则必须短接 AC 波滤器,即连接 2、3 号引脚。若使用 DC 输入信号,则 AC 滤波器可随意配置。若 DC 输入信号响应小于 20 μs,则将滤波器关闭。若想拥有一个较为低速的响应(大概在 5 到 10 ms),也可短接 AC 滤波器 2、3 引脚。

### 2.2.2 Ground 隔离保护跳线

JP2 跳线(PEX-P8POR8i/P16POR16i)及 J1, J2 跳线(PCI-P8R8U/P16R16U/P16POR16U/P16C16U) 是选择 Ground 隔离保护或非隔离保护为 PCI-P8R8U/P16R16U/P16POR16U/P16C16U 及 PEX-P8POR8i/P16POR16i 仅有的。正如图 1-12 所示,如连接 Pin1-2为 Ground 隔离保护这也 是默认设置。如连接 Pin 2-3为 Ground 非隔离保护。

▶ 下图显示了如何选择 GND 隔离保护跳线:

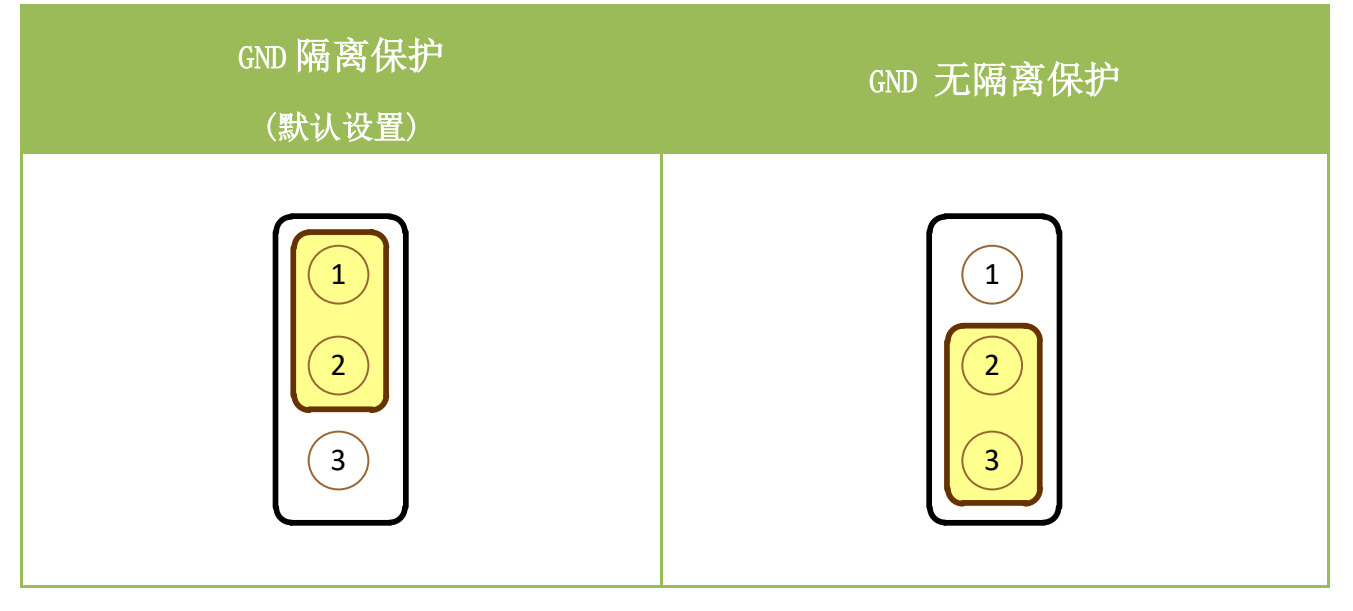

## 2.3 Card ID 开关 (SW1)

PEX-P8POR8i/P16POR16i及 PCI-P8P8U/P16R16U/P16POR16U/P16C16U 在硬件上新增 Card ID 指 拨开关,此功能为 PEX-P8POR8i/P16POR16 及 PCI-P8P8U/P16R16U/P16POR16U/P16C16U 仅有。 让使用者可以自由设定每张板卡的识别码。当系统同时使用多张卡时,使用者可以迅速而简单 区别这些同型号的板卡。出厂预设 Card ID 为 0x0。详细的 SW1 Card ID 设定,请参考至表 2.3-1。

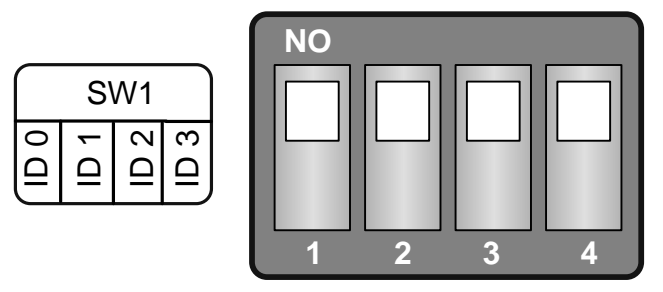

(预设设定)

#### 表 2.3-1 (\*)**预设设定**; OFF → 1; ON → 0

| Card ID (Hex)  | 1<br>ID0 | 2<br>ID1 | 3<br>ID2 | 4<br>ID3   |
|----------------|----------|----------|----------|------------|
| <b>(*)</b> 0x0 | ON       | ON       | ON       | ON         |
| 0x1            | OFF      | ON       | ON       | ON         |
| 0x2            | ON       | OFF      | ON       | ON         |
| 0x3            | OFF      | OFF      | ON       | ON         |
| 0x4            | ON       | ON       | OFF      | ON         |
| 0x5            | OFF      | ON       | OFF      | ON         |
| 0x6            | ON       | OFF      | OFF      | ON         |
| 0x7            | OFF      | OFF      | OFF      | ON         |
| 0x8            | ON       | ON       | ON       | <b>OFF</b> |
| 0x9            | OFF      | ON       | ON       | 0FF        |
| OxA            | ON       | OFF      | ON       | OFF        |
| 0xB            | OFF      | OFF      | ON       | OFF        |
| 0xC            | ON       | ON       | OFF      | OFF        |
| OxD            | 0FF      | ON       | OFF      | OFF        |
| OxE            | ON       | OFF      | OFF      | OFF        |
| 0xF            | OFF      | 0FF      | OFF      | 0FF        |

简体中文版/版本 2.8/ 2015 年 10 月/第 22 页

## 2.4 引脚分配

PCI-P16R16 系列卡连接器引脚分配图如下:

### 2.4.1 PCI-P8R8 (U) /P16R16 (U)

| Pin<br>Assign-<br>ment | Pin<br>Assign-<br>ment | Te  | rminal I      | No. | Pin<br>Assign-<br>ment | Pin<br>Assign-<br>ment | Pin<br>Assign-<br>ment | Te     | erminal N | lo.   | Pin<br>Assign-<br>ment |
|------------------------|------------------------|-----|---------------|-----|------------------------|------------------------|------------------------|--------|-----------|-------|------------------------|
|                        | CNI                    | 0.1 |               |     | CNI                    | CN2                    | NO_8                   | 01     | 0 0       | 02    | NO_11                  |
|                        | NO_0                   | 01  |               | 20  | NO_3                   | NO_11                  | NC 8                   | 05     |           | 04    | NC 11                  |
|                        | COM_0                  | 02  | ••            | 21  | COM_3                  | COM_11                 | NO 9                   | 07     | 0 0       | 08    | NO 12                  |
|                        | NC_0                   | 03  | ••            | 22  | NC_3                   | NC_11                  | COM_9                  | 09     | 00        | 10    | COM_12                 |
|                        | NO_1                   | 04  | ••            | 23  | NO_4                   | NO_12                  | NC_9                   | 11     | 00        | 12    | NO_13                  |
|                        | COM_1                  | 05  | ••            | 24  | COM_4                  | COM_12                 | NO_10                  | 13     | 00        | 14    | COM_13                 |
| NC_9                   | NC_1                   | 06  | •             | 25  | NO_5                   | NO_13                  | COM_10                 | 15     | 00        | 16    | NO_14                  |
| NO_10                  | NO_2                   | 07  | •             | 26  | COM 5                  | COM_13                 | NC_10                  | 1/     |           | 18    | COM_14                 |
| COM_10                 | COM_2                  | 08  | •             | 27  | NO 6                   | NO_14                  | COM 15                 | 21     |           | 20    | DIR 8                  |
| NC_10                  | NC_2                   | 09  | •             | 28  | COM 6                  | COM 14                 | DIA 8                  | 23     |           | 24    | DIB 9                  |
| NO_15                  | NO_7                   | 10  | •             | 29  | GND                    | GND                    | DIA_9                  | 25     | 0 0       | 26    | DIB_10                 |
| COM_15                 | COM_7                  | 11  |               | 30  | DIB 0                  | DIB 8                  | DIA_10                 | 27     | 00        | 28    | DIB_11                 |
| DIA_0                  | DIA_0                  | 12  |               | 31  | DIB 1                  | DIB 9                  | DIA_11                 | 29     | 00        | 30    | DIB_12                 |
| DIA_1                  | DIA_1                  | 13  |               | 32  | DIB 2                  | DIB 10                 | DIA_12                 | 31     | 00        | 32    | DIB_13                 |
| DIA_2                  | DIA_2                  | 14  |               | 33  | DIB 3                  | DIB 11                 | DIA_13                 | 33     | 00        | 34    | DIB_14                 |
| DIA_3                  | DIA_3                  | 15  |               | 34  | DIB 4                  | DIB 12                 | DIA_14                 | 37     |           | 38    | DIB_15                 |
| DIA_4                  | DIA_4                  | 16  |               | 35  | DIB 5                  | DIB 13                 | N/A                    | 39     |           | 40    | N/A                    |
| DIA_5                  | DIA_5                  | 17  |               | 36  | DIR 6                  | DIB 14                 | ,,,                    |        | 00        |       | ,,,                    |
| DIA_6                  | DIA_6                  | 18  |               | 37  | DIB 7                  | DIR 15                 | C                      | N2 (4  | 0-pin bo  | x hea | der)                   |
| DIA_7                  | DIA_7                  | 19  |               | 57  | 010_7                  |                        | (P0                    | CI-P16 | 5R16/P16  | 5R16L | J only)                |
|                        | CN1 (Female DB-37)     |     |               |     |                        |                        |                        |        |           |       |                        |
|                        |                        |     |               |     |                        |                        |                        | 转接     | Cable     | (CA   | -4037W):               |
|                        |                        |     |               |     |                        |                        |                        | 40-    | -pin 转    | 37-pi | in Cable               |
|                        | 注意:                    |     |               |     |                        |                        |                        |        | 7         |       |                        |
| <b>NO:</b> 常           | 了<br>开                 | D   | DIA: 對        | 数字量 | 输入(Point               | A)                     |                        |        |           | /     |                        |
| <b>COM:</b> 公          | DIB: 娄                 | 数字量 | ,<br>输入(Point | B)  |                        | 7                      | 0/                     |        |           |       |                        |
| NC: 貸                  | r<br>闭                 |     |               |     |                        |                        |                        |        |           | >     |                        |

### 2.4.2PCI-P16C16(U)

数字量输入(Point A)

数字量输入(Point B)

DIA:

DIB:

| Pin<br>Assign-<br>ment | Pin<br>Assign-<br>ment | Ter    |         | No.    | Pin<br>Assign-<br>ment | Pin<br>Assign-<br>ment |  | Pin<br>Assign-<br>ment | Te          | erminal I              | No.           | Pin<br>Assign-<br>ment |
|------------------------|------------------------|--------|---------|--------|------------------------|------------------------|--|------------------------|-------------|------------------------|---------------|------------------------|
| CN2                    | CN1                    |        |         |        | CN1                    | CN2                    |  | DO_8                   | 01          | 00                     | 02            | Ext. Power3            |
| OUT_8                  | OUT_0                  | 01     | ••      | 20     | Ext. Power 1           | Ext. Power 3           |  | DO_9                   | 03          | 00                     | 04            | Ext. Power3            |
| OUT_9                  | OUT_1                  | 02     | •       | 21     | Ext. Power1            | Ext. Power3            |  | DO_10                  | 05          |                        | 06            | GND3<br>GND3           |
| OUT_10                 | OUT_2                  | 03     | •       | 22     | GND 1                  | GND 3                  |  | DO_11                  | 09          |                        | 10            | Ext Power4             |
| OUT_11                 | OUT_3                  | 04     | •       | 23     | GND 1                  | GND 3                  |  | DO 13                  | 11          |                        | 12            | Ext. Power4            |
| OUT_12                 | OUT_4                  | 05     |         | 24     | Ext. Power2            | Ext. Power4            |  | DO 14                  | 13          | 0 0                    | 14            | GND4                   |
| OUT_13                 | OUT_5                  | 06     |         | 25     | Ext Power2             | Ext Power4             |  | DO_15                  | 15          | 00                     | 16            | GND4                   |
| OUT_14                 | OUT_6                  | 07     |         | 26     | GND 2                  | GND 4                  |  | N/A                    | 17          | 40 0                   | 18            | N/A                    |
| OUT_15                 | OUT_7                  | 08     |         | 27     | GND 2                  | GND 4                  |  | N/A                    | 19          | 0 0                    | 20            | N/A                    |
| N/A                    | N/A                    | 09     |         | 27     |                        |                        |  | N/A                    | 21          | 0 04                   | 22            | DIB_8                  |
| N/A                    | N/A                    | 10     |         | 20     | N/A                    | N/A                    |  | DIA_8                  | 23          | 00                     | 24            | DIB_9                  |
| N/A                    | N/A                    | 11     |         | 29     |                        |                        |  | DIA_9                  | 25          |                        | 20            | DIB_10                 |
| DIA_8                  | DIA_0                  | 12     |         | 21     | DIB_U                  |                        |  | DIA 11                 | 29          | 0 0                    | 30            | DIB_11<br>DIB_12       |
| DIA_9                  | DIA_1                  | 13     | •       | 22     |                        | DID_9                  |  | DIA 12                 | 31          | 0 0                    | 32            | DIB 13                 |
| DIA_10                 | DIA_2                  | 14     | • •     | 32     | DID_2                  | DID_10                 |  | DIA_13                 | 33          | 00                     | 34            | DIB_14                 |
| DIA_11                 | DIA_3                  | 15     | • •     | 24     | DID_3                  | DID_11                 |  | DIA_14                 | 35          | 00                     | 36            | DIB_15                 |
| DIA_12                 | DIA_4                  | 16     | • •     | 34     | DIB_4                  | DIB_12                 |  | DIA_15                 | 37          | 00                     | 38            | N/A                    |
| DIA 13                 | DIA 5                  | 17     | • •     | 35     | DIB_5                  | DIB_13                 |  | N/A                    | 39          | 00                     | 40            | N/A                    |
| DIA 14                 | DIA 6                  | 18     | • •     | 30     | DIB_0                  | DIB_14                 |  | CI                     | V2(40-      | pin box                | head          | er)                    |
| DIA 15                 | DIA 7                  | 19     | ••      | 3/     | DIB_/                  | DIB_12                 |  |                        | (           |                        |               | /                      |
|                        |                        |        | D       | ,      |                        |                        |  |                        | 1           |                        |               |                        |
|                        |                        | CN1(Fe | emale I | DB-37) |                        |                        |  | <u>t</u>               | 转接(<br>40-r | Cable<br><b>in 转</b> 3 | (CA-<br>7-pin | 4037W):<br>Cable       |
| 1 注意                   | L 注意:                  |        |         |        |                        |                        |  |                        |             |                        |               |                        |
| Ext. Powe              | r: 外部                  | 电源信    | 号输入     |        |                        |                        |  |                        |             | 2                      |               | /                      |
| GND:                   | 外部                     | 电源接    | 地输入     |        |                        |                        |  |                        |             |                        |               |                        |
| OUT:                   | <b>OUT:</b> 集电极开路输出    |        |         |        |                        |                        |  |                        |             |                        |               |                        |

### 2.4.3PCI-P16POR16(U) 及 PEX-P8POR8i/P16POR16i

| Pin<br>Assign-<br>ment                                       | Pin<br>Assign-<br>ment | Terr | minal | No.           | Pin<br>Assign-<br>ment | Pin<br>Assign-<br>ment |  | Pin<br>Assign-<br>ment | Te     | erminal N | lo.  | Pin<br>Assign-<br>ment |
|--------------------------------------------------------------|------------------------|------|-------|---------------|------------------------|------------------------|--|------------------------|--------|-----------|------|------------------------|
|                                                              |                        | 01   |       |               | CONT                   | CONZ                   |  | NO_8                   | 01     | 00        | 02   | CM_8                   |
|                                                              | NO_0                   | 01   | •     | 20            | CM_0                   | CM_8                   |  | NO_9                   | 05     |           | 04   | CM_9                   |
| NO_9                                                         | NO_1                   | 02   | •••   | 21            | CM_1                   | CM_9                   |  | NO 11                  | 07     |           | 08   | CM 11                  |
| NO_10                                                        | NO_2                   | 03   | •     | 22            | CM_2                   | CM_10                  |  | NO_12                  | 09     | 0 0       | 10   | CM_12                  |
| NO_11                                                        | NO_3                   | 04   | •••   | 23            | CM_3                   | CM_11                  |  | NO_13                  | 11     | 0 0       | 12   | CM_13                  |
| NO_12                                                        | NO_4                   | 05   | •     | 24            | CM_4                   | CM_12                  |  | NO_14                  | 13     | 00        | 14   | CM_14                  |
| NO_13                                                        | NO_5                   | 06   | •     | 25            | CM 5                   | CM_13                  |  | NO_15                  | 15     | 00        | 16   | CM_15                  |
| NO_14                                                        | NO_6                   | 07   | •     | 26            | CM 6                   | CM_14                  |  | N/A                    | 17     | 10 0      | 18   | N/A                    |
| NO_15                                                        | NO_7                   | 08   | •     | 27            | CM 7                   | CM_15                  |  | N/A                    | 19     | 0 0       | 20   | GND                    |
| N/A                                                          | N/A                    | 09   | •     | 28            | N/A                    | N/A                    |  |                        | 21     |           | 22   |                        |
| N/A                                                          | N/A                    | 10   | •     | 29            | GND                    | GND                    |  | DIA_0                  | 25     |           | 26   | DIB_0                  |
| N/A                                                          | N/A                    | 11   | •     | 30            | DIB 0                  | DIB 8                  |  | DIA_10                 | 27     | 0 0       | 28   | DIB_11                 |
| DIA_8                                                        | DIA_0                  | 12   | •     | 31            | DIB 1                  | DIB 9                  |  | DIA_11                 | 29     | 0 0       | 30   | DIB_12                 |
| DIA_9                                                        | DIA_1                  | 13   | •     | 32            | DIB 2                  | DIB 10                 |  | DIA_12                 | 31     | 00        | 32   | DIB_13                 |
| DIA_10                                                       | DIA_2                  | 14   | •     | 33            | DIB_2                  | DIB 11                 |  | DIA_13                 | 33     | 00        | 34   | DIB_14                 |
| DIA_11                                                       | DIA_3                  | 15   | •     | 34            | DIB 4                  | DIB 12                 |  | DIA_14                 | 35     | 00        | 36   | DIB_15                 |
| DIA_12                                                       | DIA_4                  | 16   | •     | 35            | DIB 5                  | DIB 13                 |  | DIA_15                 | 3/     | 00        | 38   | N/A                    |
| DIA_13                                                       | DIA_5                  | 17   | •     | 36            | DIB_6                  | DIB_13                 |  | N/A                    | 29     | 00        | 40   | IN/A                   |
| DIA_14                                                       | DIA_6                  | 18   | •     | 37            | DIB_0                  | DIB 15                 |  | CON                    | 12 (40 | -pin box  | head | er)                    |
| DIA_15                                                       | DIA_7                  | 19   | • •   | 57            |                        | 010_13                 |  | (PCI-P16               | POR16  | 5/PEX-P1  | 6POR | 16i only)              |
|                                                              |                        | CON1 | (Fema | le DB-3       | 7)                     |                        |  |                        |        |           |      |                        |
| 注意:       转接 Cable (CA-4037W):         40-pin 转 37-pin Cable |                        |      |       |               |                        |                        |  |                        |        |           |      |                        |
|                                                              |                        | NO   | DIA   | 数<br>:<br>(Pc | 字量输<br>bint A)         | λ                      |  |                        |        |           |      |                        |
| <br><b>┤</b>                                                 |                        | СМ   | DIB   | 数<br>:<br>(Pc | 字量输<br>bint B)         | 入                      |  |                        |        |           |      |                        |

## 3 硬件应用

| 板卡名称                   | 输出   | 输入             |
|------------------------|------|----------------|
| PCI-P8R8/P8R8U         | 光电隔离 | 继电器输出          |
| PCI-P16R16/P16R16U     | 光电隔离 | 继电器输出          |
| PCI-P16C16/P16C16U     | 光电隔离 | 晶体管输出(集电极开路)   |
| PCI-P16POR16/P16POR16U | 光电隔离 | PhotoMOS 继电器输出 |
| PEX-P8POR8i            | 光电隔离 | PhotoMOS 继电器输出 |
| PEX-P16POR16i          | 光电隔离 | PhotoMOS 继电器输出 |

## 3.1继电器输出

### 适用于 PCI-P8R8 /P16R16/P8R8U/P16R16U 系列卡

资料写到输出寄存器后,对应的继电器会根据资料是0还是1切换到NC或NO位置。若寄存器中某一个位为"1",对应此位的继电器将会短接COM与NO(normally open)。若寄存器中某一个位为"0",对应此位的继电器将切换成短接COM与NC(normally close)。若发生硬件重置或程序送出硬件重置信号,则所有继电器会切到NC位置。

▶ 基本继电器回路 (额定电流 < 0.3 A):</p>

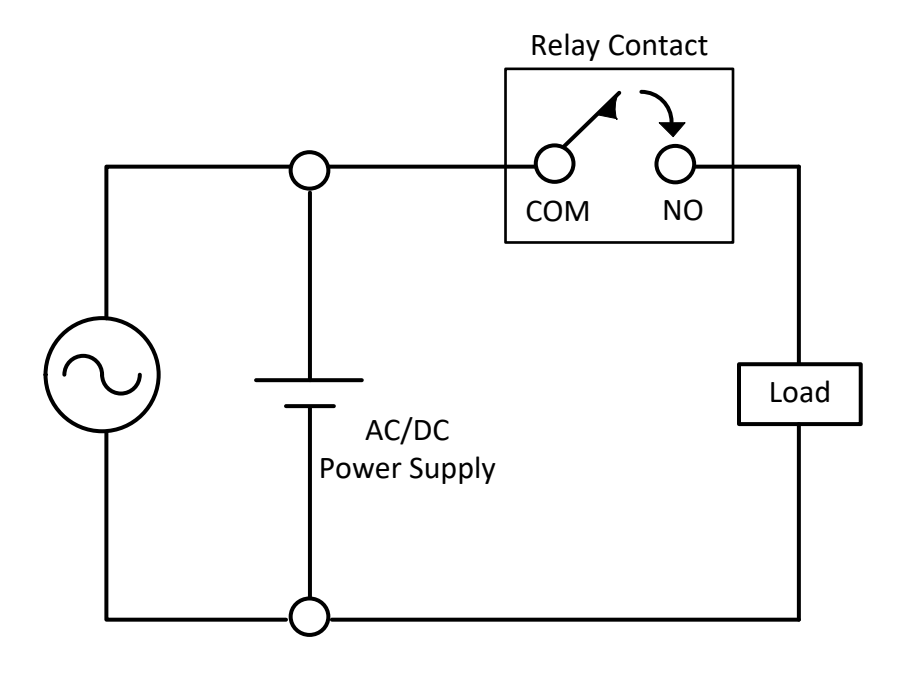

▶ 重负载应用 (>0.3 A):

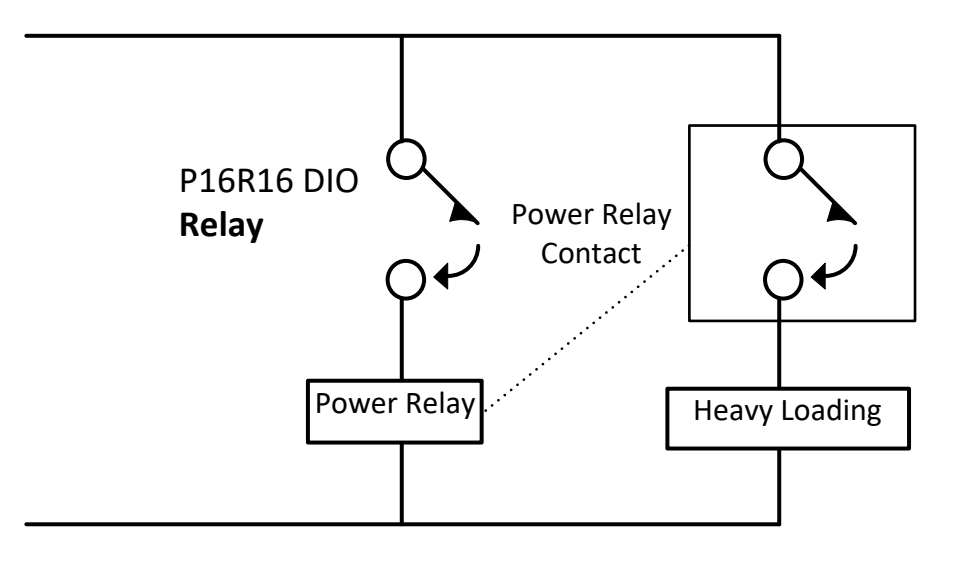

## 3.2集电极输出

### 适用于 PCI-P16C16/P16C16U 系列卡

PCI-P16C16系列卡共有16信道集电极开路输出,每4个通道共享一电源如下图。每一个电源设计有一保险丝保护电路,并有LED灯显示状态。

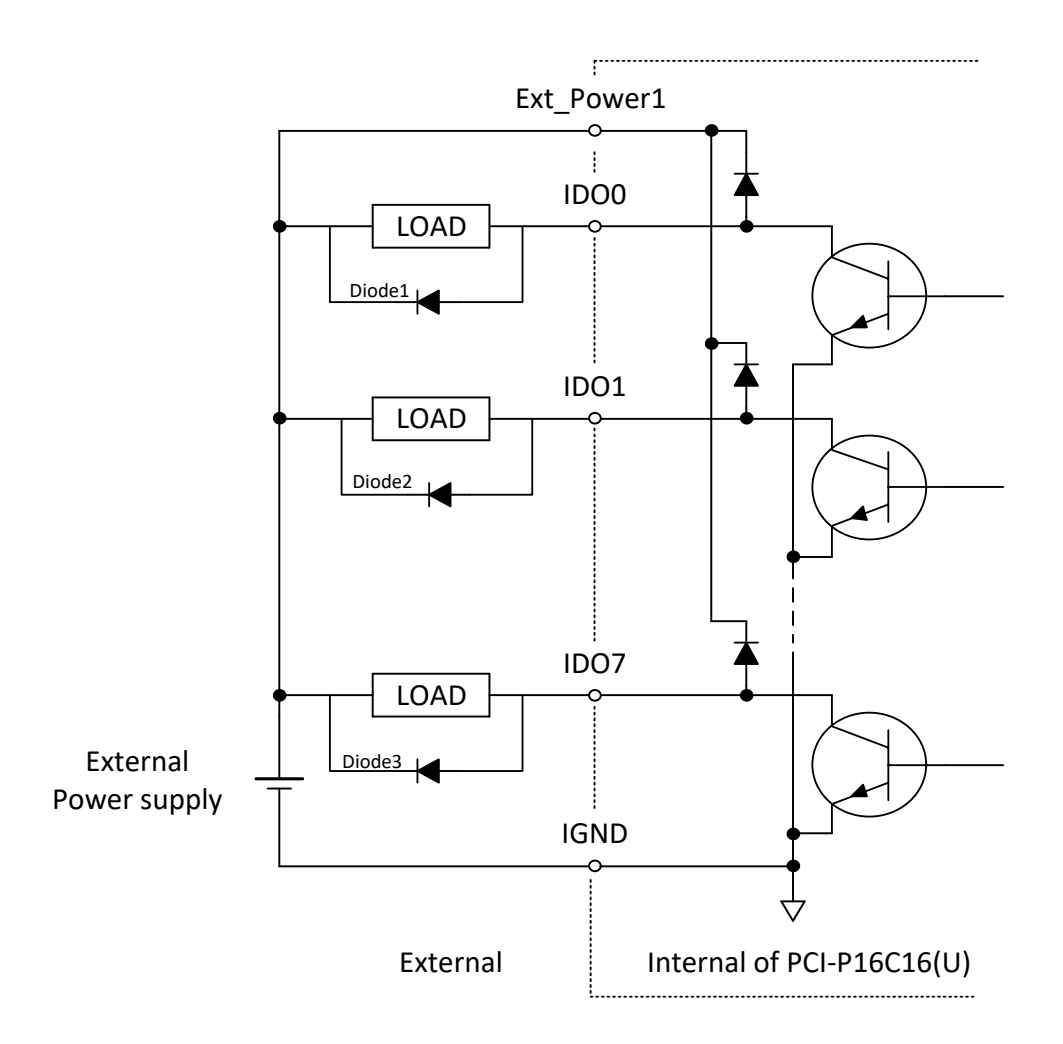

※建议: 必须将一个二极管连接于外部设备端,用以防止反向电动势 (counter emf) 损害。假设您的外部设备为一电感性负载,如: 继电器.... 等。

## 3.3PhotoMOS 继电器输出

### 适用于 PCI-P16P0R16/P16P0R16U 和 PEX-P8P0R8i/P16P0R16i 系列卡

PCI-P16POR16/P16POR16U及 PEX-P8POR8i/P16POR16i 系列卡包含有 16 路 A 型 PhotoMOS 常开 继电器。PCB 板上设计有接地环路,可以有效的对危害性电压进行隔离,其最高可支持 350 V (peak AC)、130 mA 的交流信号。

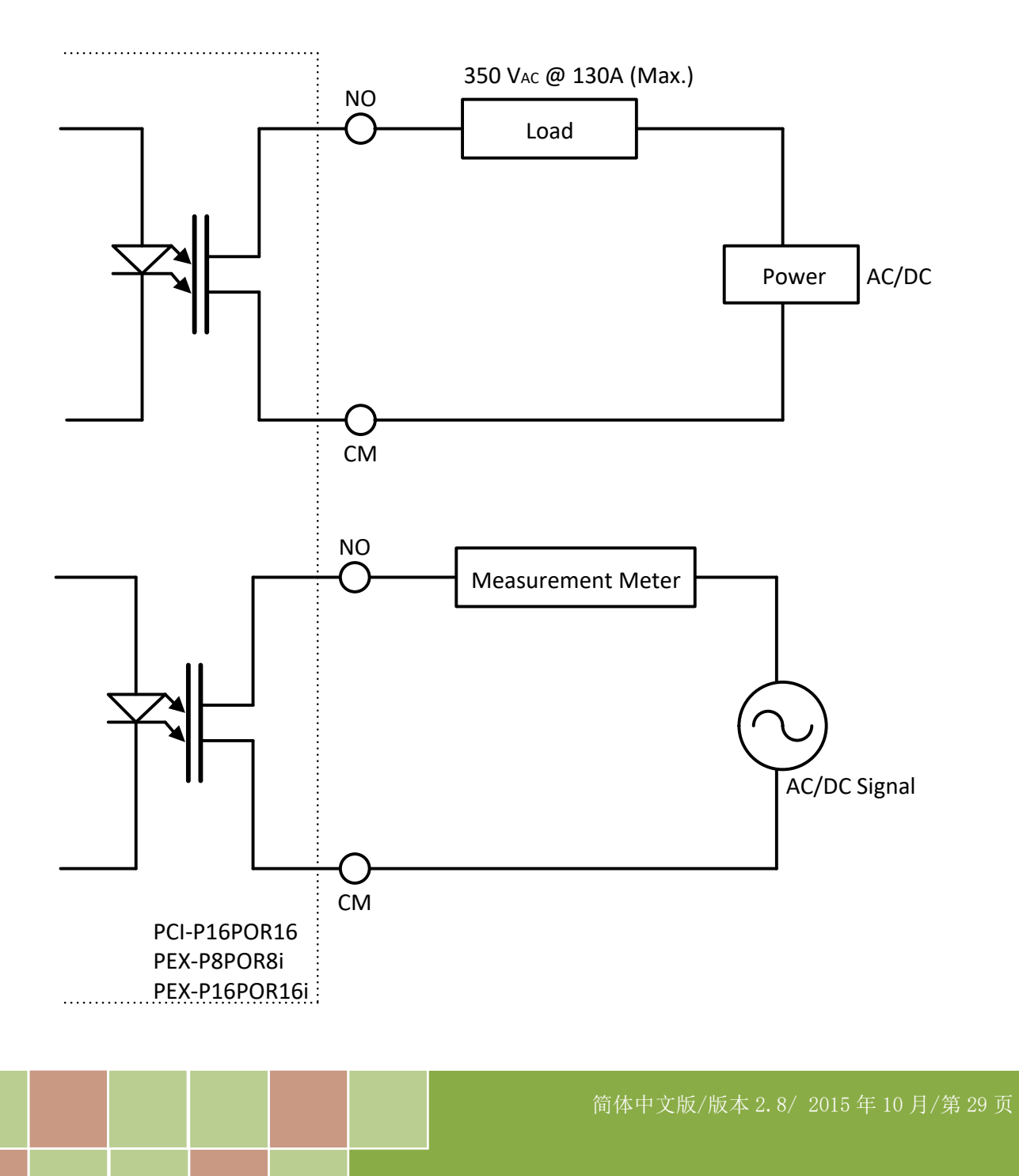

## 3.4 隔离输入

适用于 PCI-P8R8/P8R8U/P16R16/P16R16U/P16C16/P16P0R16/P16P0R16U 和 PEX-P8P0R8i/P16P0R16i 系列卡

通过读取经过隔离的寄存器输入信号,转送于光电耦合器数字信号输入。如图 2-3 显示基本的 数字输入回路。

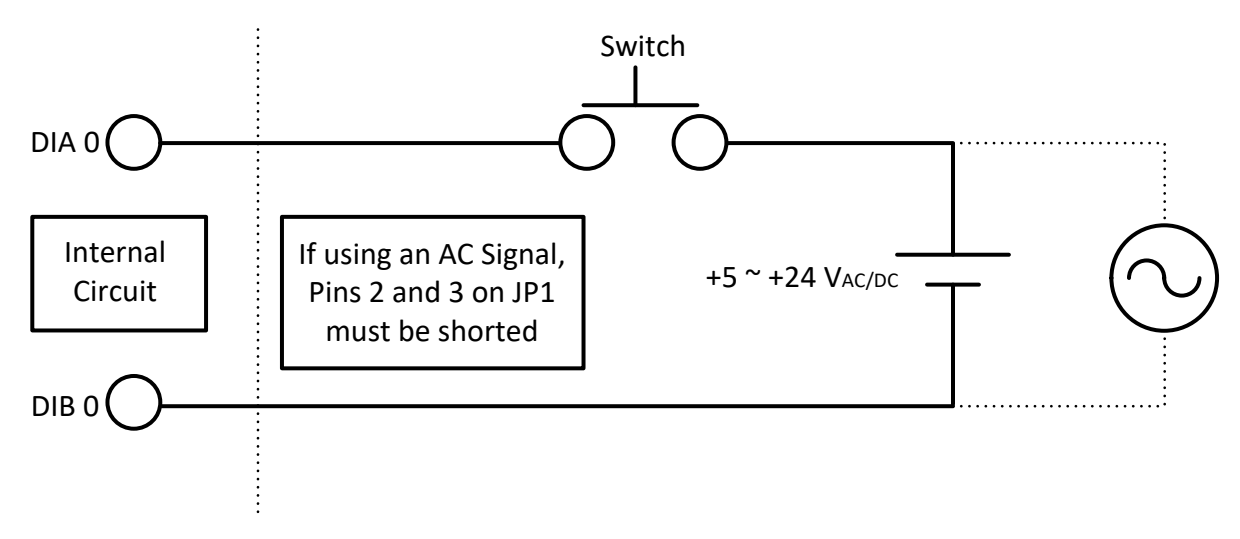

图 2-3: 基本的数字输入回路

尽管通常输入电压范围在 5<sup>24</sup> V 的交流或直流,但若匹配适当的外部电阻刚信号输入的范围 将可大大的增强。但要注意电流强度应在 2<sup>20</sup> mA 之间内,太大则容易烧毁内部电阻,而太小 则不可能驱动光电耦合器。因此须经过详细的计算电压及电流值,以找到 Ri 的最佳取代电阻, 如图 2-4。

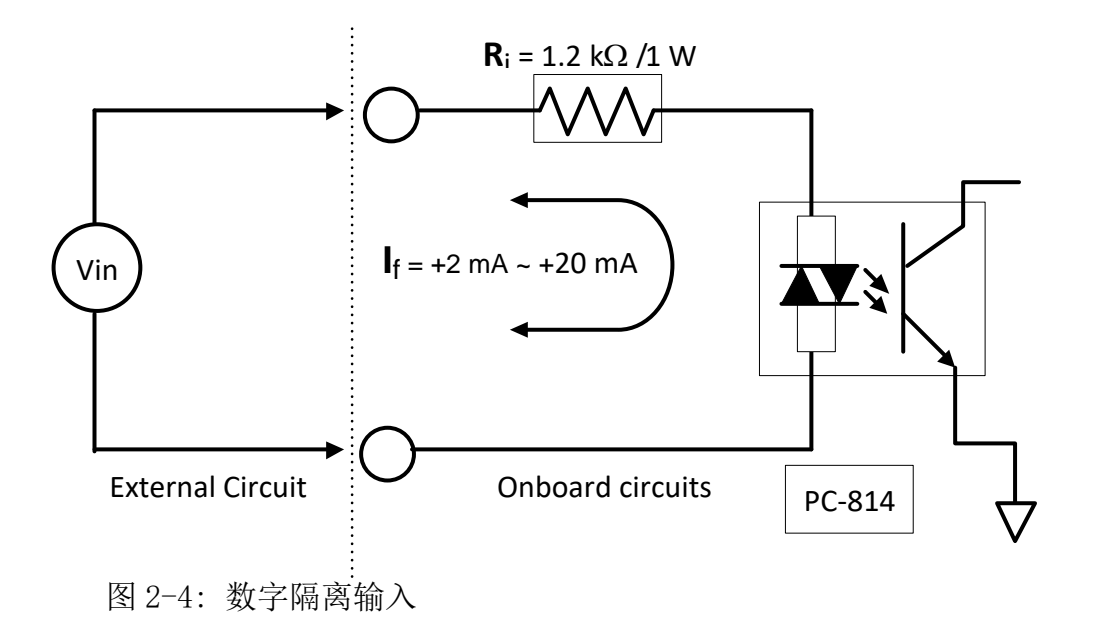

估算: 若 Vin = 120 V 我们则可忽视光电耦合器的开启电压。我们将得到:

> Vin = 120 (V),  $I_f$  =10 (mA), Ri = Vin/  $I_f$ Vin / $I_f$  = Ri 120 (V) / 0.01 (A) = 12000 ( $\Omega$ )

若用 12 KΩ 取代电阻 Ri,则我们可以计算机出 Ri 的功率如下:

$$P = I^{2}R_{ex}$$
  
= (10 mA)<sup>2</sup> \* 12 kΩ  
= 1.2 W

虽然功率为1.2 W, 但选择1.5 W或2W为宜。 因此,我们可以选取阻值为12K, 功率为2W的电阻取代Ri。

## 4 安装硬件装置

注意:

建议先安装软件驱动程序,因为有些操作系统(如,Windows 2000/XP)可能会要求您重新启动计算机。因此可减少您重新启动计算机开机的次数。

依照下列步骤来完成安装:

步骤 1: 安装 PCI-P16R16 系列卡的软件驱动程序。

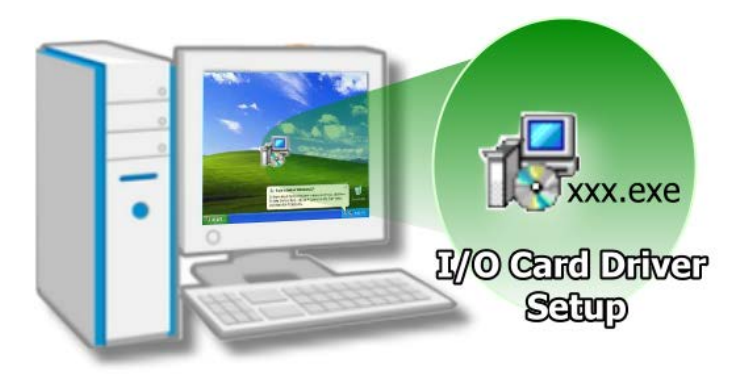

详细软件驱动程序安装信息,请参 考至第5章软件安装向导。

步骤 2: 设定 SW1 DIP-Switch 来配置 Card ID。

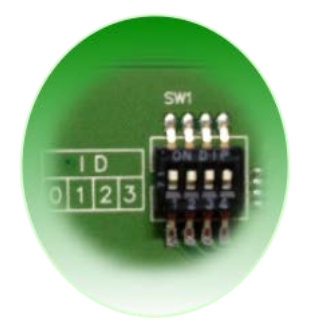

详细 Card ID (SW1) 设定,请参考至<u>第2.3节 Car ID 开关</u>。 注意:此 Card ID 功能为 PEX-P8POR8i/P16POR16i 及 PCI-P8R8U/P16R16U/P16POR16U/P16C16U 仅有,其它型号板卡请跳过此 步骤

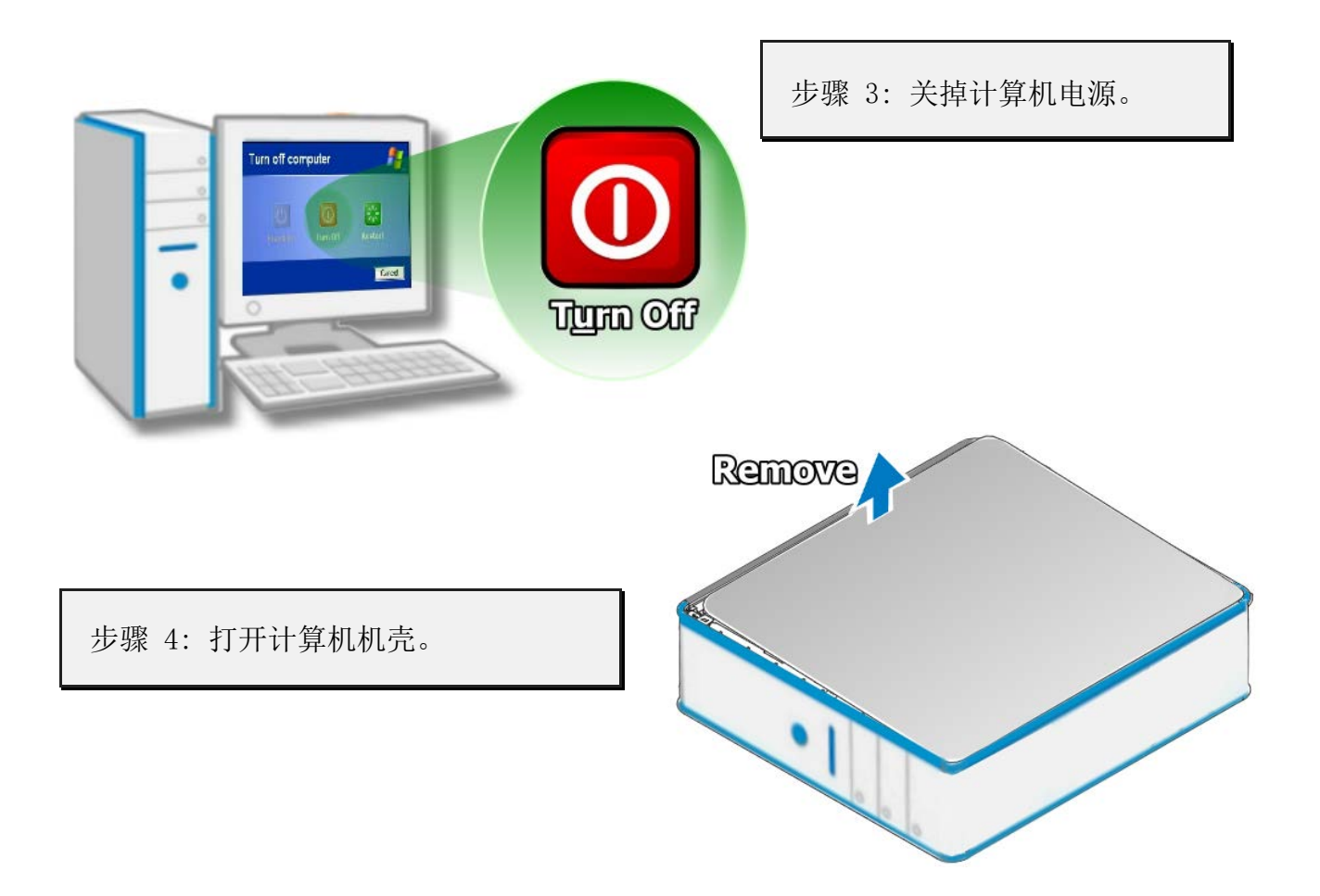

步骤 5: 选择未使用的 PCI/PCI Express 插槽。

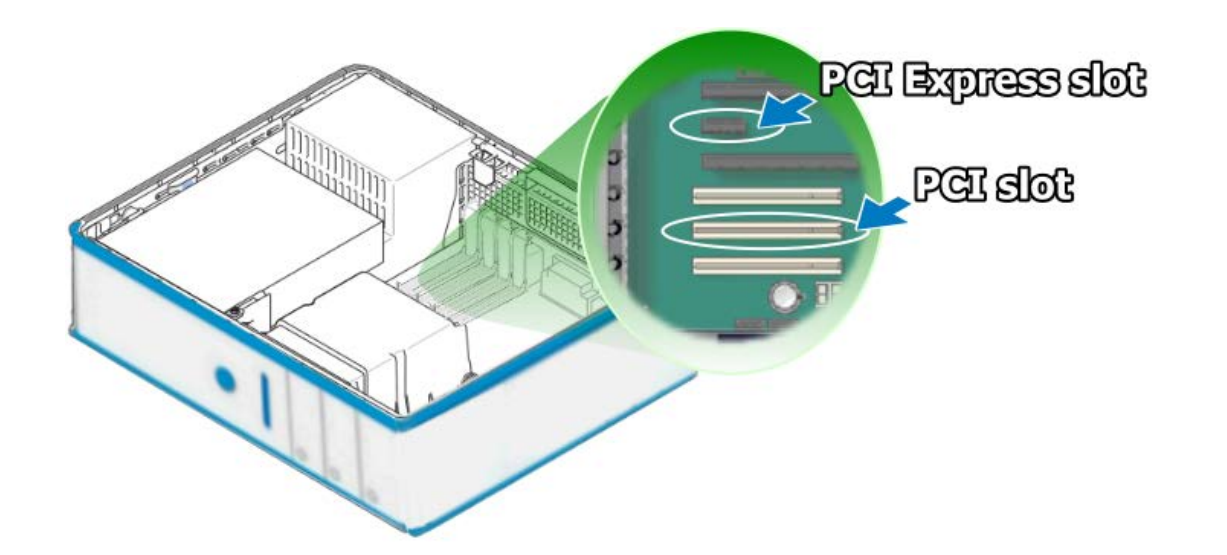

简体中文版/版本 2.8/ 2015 年 10 月/第 33 页

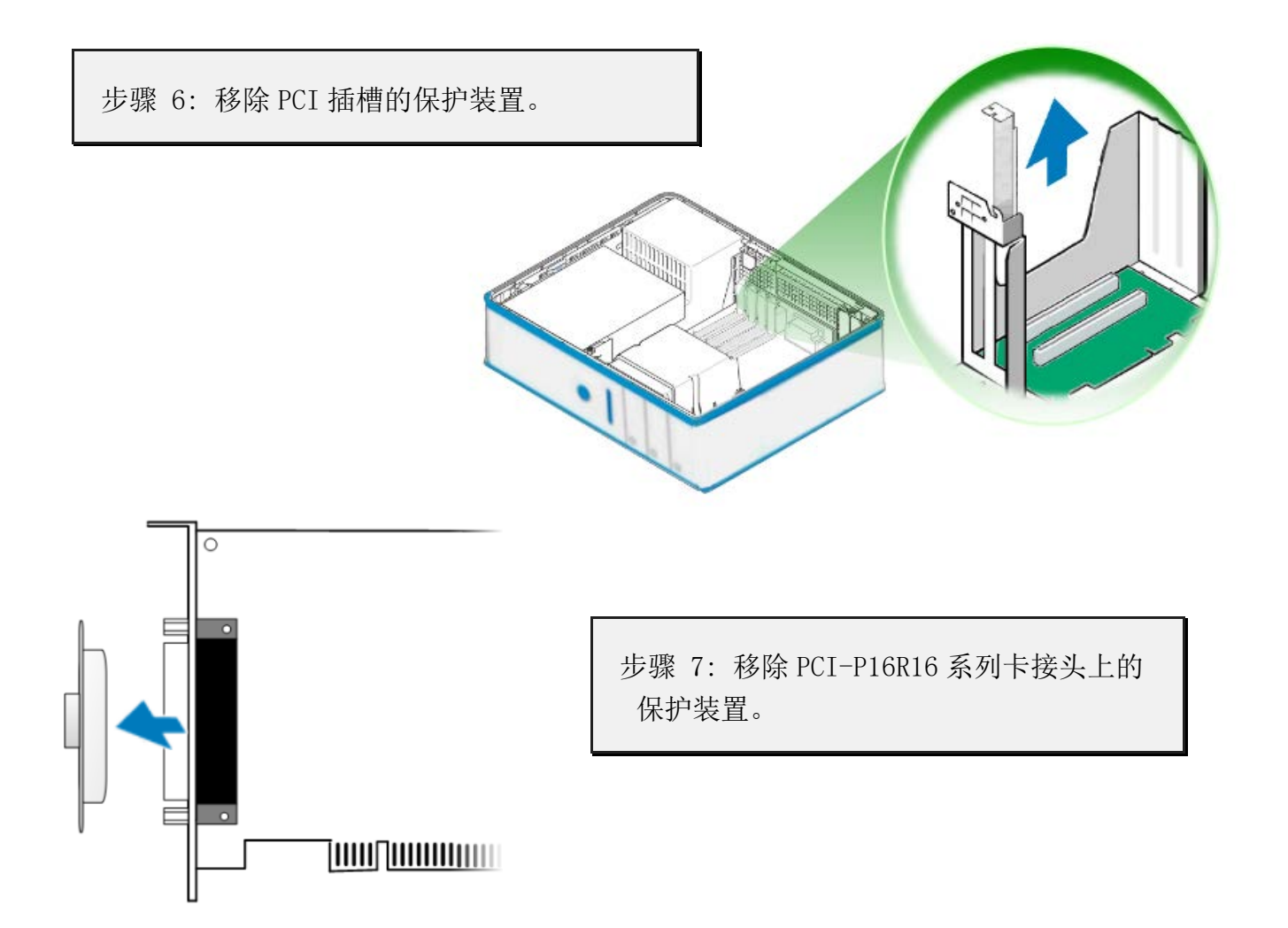

步骤 8: 小心插入 PCI-P16R16 系列卡至 PCI/PCI Express 插槽。

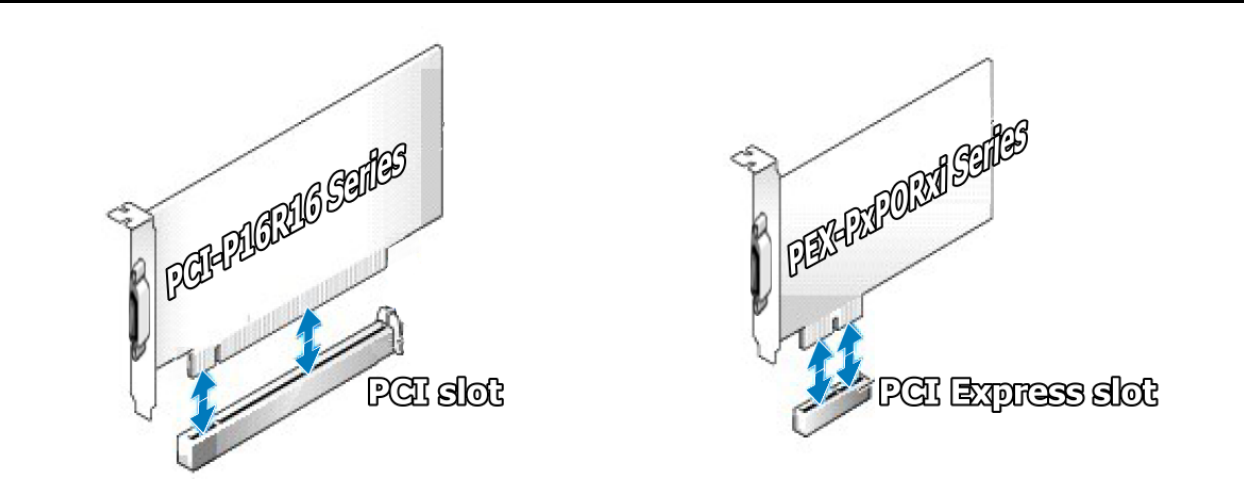

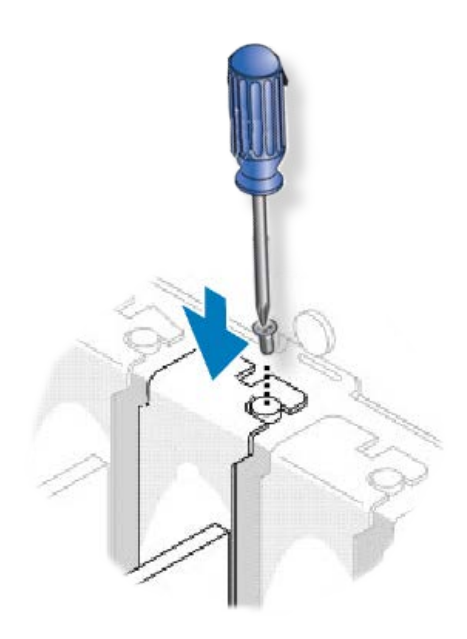

步骤 9: 并以螺丝固定住。

确认 PCI-P16R16 系列卡己正确且牢固的安装在计算 机主板上。

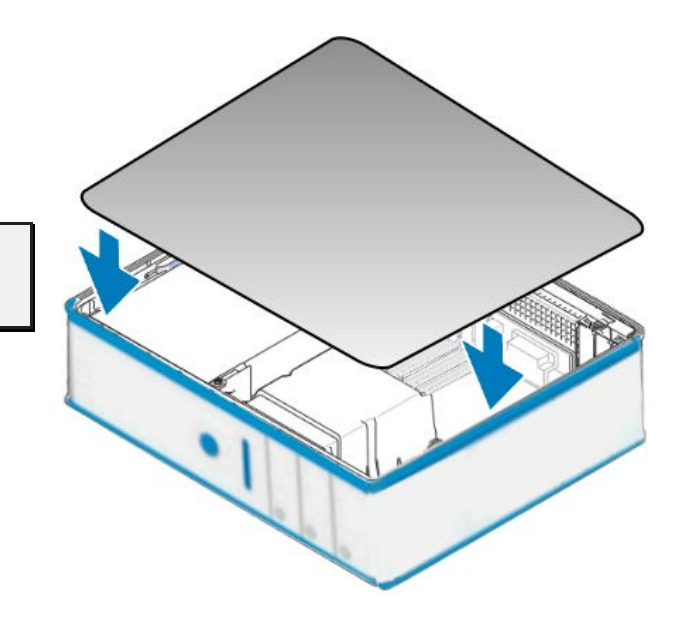

步骤 10: 装回计算机机壳。

步骤 11: 启动计算机电源。

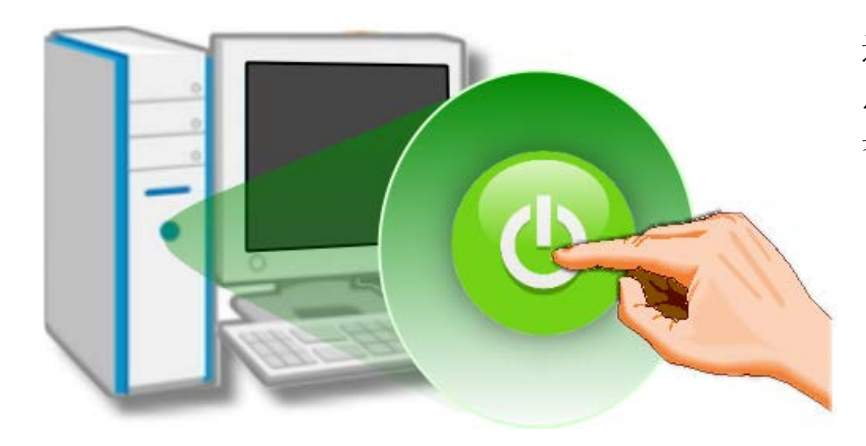

进入 Windows 后,请依照提示讯 息完成即插即用驱动安装,请参 考至<u>第5章软件安装向导。</u>

## 5 软件安装向导

PCI-P16R16系列板卡支持在 DOS、Windows 98, Windows NT, Windows 2000, 32-/64-bit Windows XP/2003/Vista/2008/7及 Windows 8 等操作系统环境下使用。本章节将详细介绍如何取得驱动安装执行檔、驱动安装程序以及验证板卡是否正确安装···等。

## 5.1开始安装使用---取得驱动安装程序

PCI-P16R16系列卡驱动程序安装执行文件,可从随机出货的配件 CD 软件光盘中或从泓格的软件网站中下载。请参考表 4.1-1及 4.1-3来选择适当的驱动程序。

| 操作系统   | Windows 2000、32/64-bit Windows XP、32/64-bit Windows 2003、<br>32/64-bit Windows Vista、32/64-bit Windows 7、32/64-bit Windows 2008、<br>32/64-bit Windows 8           |
|--------|----------------------------------------------------------------------------------------------------|
| 名称     | UniDAQ Driver/SDK (unidaq_win_setup_xxxx.exe)                                                                                                    |
| CD-ROM | CD:\\ NAPDOS\PCI\UniDAQ\DLL\Driver\                                                                                                    |
| 下载网站   | http://ftp.icpdas.com/pub/cd/iocard/pci/napdos/pci/unidaq/dl1/dri                                                                                                 |
| 安装程序   | 详细 UniDAQ 驱动程序安装,可参考至 UniDAQ DLL 软件使用手册。<br>手册下载位置:<br>CD:\\NAPDOS\PCI\UniDAQ\Manual\<br><u>http://ftp.icpdas.com/pub/cd/iocard/pci/napdos/pci/unidaq/manual/</u> |

表 4.1-1: UniDAQ SDK 驱动程序

### 表 4.1-2: PCI-P16R16 Series Classic 驱动程序

| 操作系统   | Windows 95/98/ME、Windows NT、Windows 2000、32-bit Windows XP、<br>32-bit Windows 2003、32-bit Windows Vista、32-bit Windows 7、32-bit<br>Windows 8                                                           |
|--------|----------------------------------------------------------------------------------------------------|
| 名称     | PCI-P16R16 Series Classic 驱动程序<br>请依照您的操作系统来选择适当的驱动程序安装,<br>Win98 → 适用于 Windows 95/98/ME<br>WinNT → 适用于 Windows NT<br>Win2K_XP_7 → 适用于Windows 2000/XP/2003/Vista/7/8 (32-bit)                          |
| CD-ROM | CD:\\NAPDOS\PCI\PCI-P16R16\DLL_OXC\                                                                                                    |
| 下载网站   | http://ftp.icpdas.com/pub/cd/iocard/pci/napdos/pci/pci-p16r16/dl1                                                                                                    |
| 安装程序   | 详细 PCI-P16R16 Series Classic 驱动程序安装,可参考至 PCI-P16R16 DLL 软件使用手册。<br>手册下载位置:CD:\NAPDOS\PCI\PCI-P16R16\Manual\<br><u>http://ftp.icpdas.com/pub/cd/iocard/pci/napdos/pci/pci-p16r16/manu</u><br><u>al/</u> |

### 表 4.1-3: Linux 驱动程序

| 操作系统   | Linux Kernel 2.4. x/2.6. x/3.12. x                    |
|--------|-------------------------------------------------------|
| 名称     | Ixpci.tar.gz                                          |
| CD-ROM | CD:\\NAPDOS\Linux\                                    |
| 下载网站   | http://ftp.icpdas.com/pub/cd/iocard/pci/napdos/linux/ |
| 安装程序   | 详细驱动程序安装,可参考至Linux 文件夹中的 readme.txt 说明文件。             |

## 5.2 PnP 驱动程序安装

 关闭计算机电源,并安装 PCI-P16R16 系列卡 至计算机中。详细硬件安装步请参考至<u>第4</u> 章安装硬件装置。

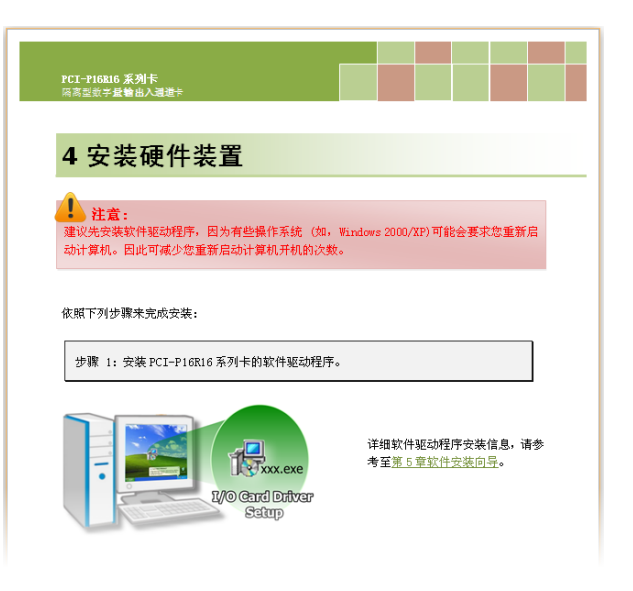

2. 开启计算机电源来完成即插即用驱动安装。

注意: 有些作系统 (如, Windows Vista/7/8) 会找到新硬件后, 将自动完成即插即用 驱动安装, 因此将会跳过步骤 3 到步骤 5。

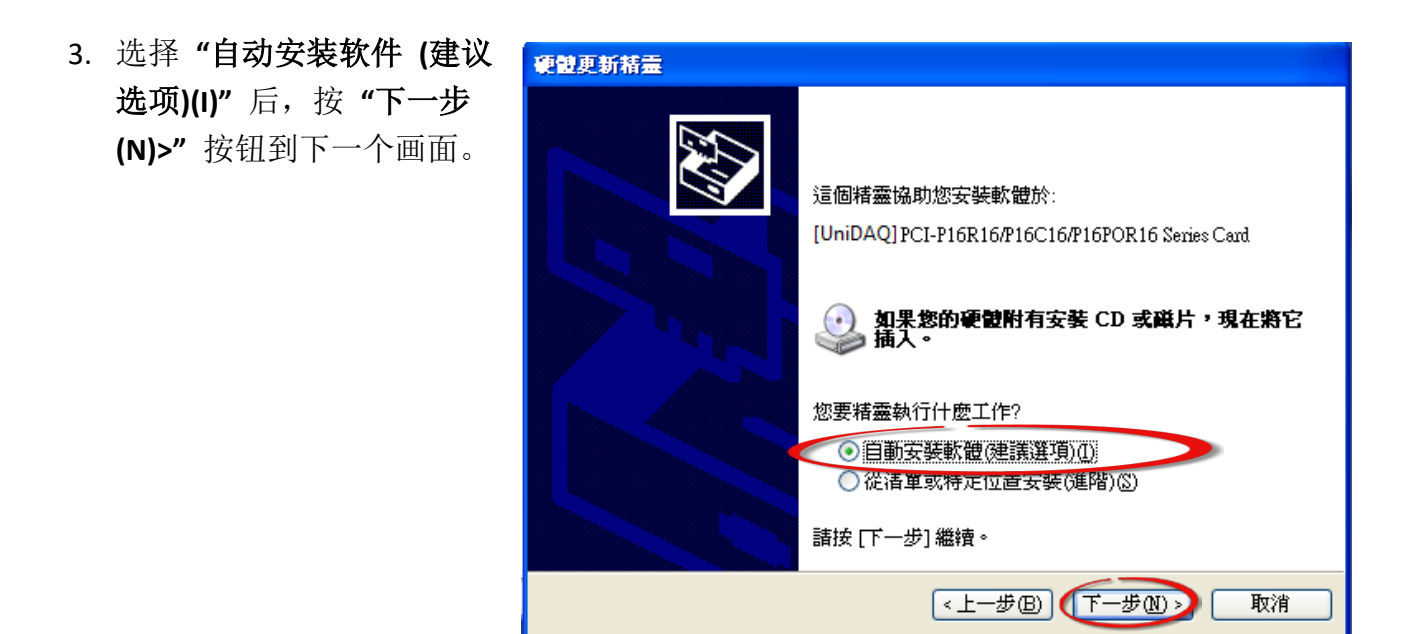

4. 按下"完成"按钮,来完成安装。

| <b>尋找新增硬體精靈</b> |                                                |
|-----------------|------------------------------------------------|
|                 | 完成尋找新增硬體精霊                                     |
|                 | 這個精靈安裝了軟體於:                                    |
|                 | UniDAQ] PCI-P16R16/P16C16/P16POR16 Series Card |
|                 |                                                |
|                 |                                                |
|                 |                                                |
|                 |                                                |
|                 | 按[元从]                                          |
|                 | <上一步(B) (完成) 取消                                |

5. 显示"您的新硬件已安装且已可使用"讯息。

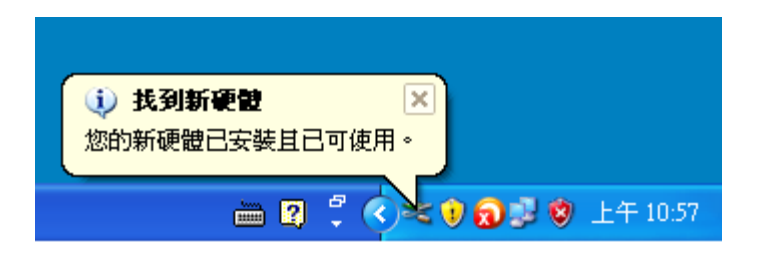

## 5.3 确认板卡安装成功

请到装置管理员中来确认您的 PCI-P16R16 系列板卡已正确的安装到 PC 中,请依照您的操作系统,参考至下列来开启您的装置管理员。

### 5.3.1 如何开启设备管理器

**步骤 1:** 桌面上 "我的计算机" 右键单击,然后点择 "属性(<u>R</u>)" 或是开启"控制台 (<u>C</u>)",再双击 "系统" icon。

步骤 2: 单击 "设备管理器 (D)" 标 签。

Windows 2000/XP

- 步骤1: 单击 "开始" → "控制台 (C)",开启控制台后,再双击 "系统" icon 来开启 "系统 内容" 配置框。
- **步骤 2:** 单击 "硬件"标签后,再单击 "设备管理器(D)"按钮。

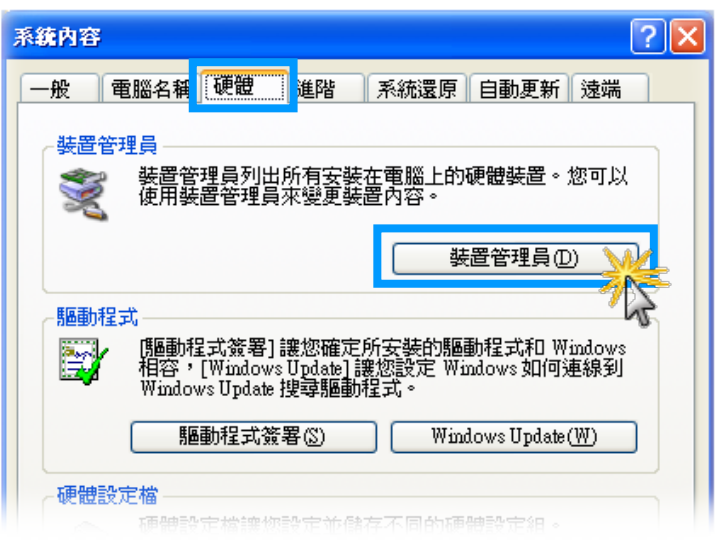

#### Windows 2003

- 步骤1: 单击 "开始" → "系统管理工具" → "计算机管理"。
- 步骤 2: 在 "系统工具" 控制台树中,单击 "设备管理器"。

| Administrator  | <ul> <li></li></ul>                   |                                                                    |
|----------------|---------------------------------------|--------------------------------------------------------------------|
| 管理您的伺服器        | 😏 我的電腦                                | <ul> <li>(週) 網路負載平衡管理員</li> <li>(11) 網際網路資訊服務 (IIS) 管理員</li> </ul> |
| 妏 Windows 檔案總管 |                                       | ▶ ○ 遠端兵面<br>● 透過授權單位                                               |
| □、 命令提示字元      | ····································· | ·····································                              |
| 記事本            | - (1) 説明及支援(出)<br>(2) 搜尋(3)           |                                                                    |

简体中文版/版本 2.8/ 2015 年 10 月/第 40 页

PCI-P16R16 系列卡 隔离型数字量输出入通道卡

| ■ Windows Vista/7<br><b>步骤 1:</b> 单击 "开始" → "控制台( <u>C</u> )"<br>→ "系统及安全性"。                                              | 控制台 (3)                                            |
|----------------------------------------------------------------------------------------------------|----------------------------------------------------|
| <b>步骤 2:</b> 然后在 <b>"系统"</b> 下方单击 <b>"设备</b><br>管理器"。                                                                     |                                                    |
| 或者是,<br><b>步骤 1:</b> 单击 <b>"开始 Start"</b> 按钮。<br><b>步骤 2:</b> 在 <mark>搜寻字段</mark> 中输入 <mark>设备管理员</mark> ,再<br>按 Enter 键。 |                                                    |
| <ul> <li>注意:您必须以系统管理员的身份登入,才能变更「设备管理器」内的设定。 其他使用者可以检视设定,但<br/>无法进行变更。</li> </ul>                                          | <ul> <li>♀ 查看更多結果</li> <li>裝置管理員 × 開機 →</li> </ul> |

### Windows 8

步骤1: 将鼠标移至左下角,在出现"开始"的小 图标上按鼠标右键。 步骤2: 在功能列表中点选"设备管理器"。

或者是,可按快速组合键 [Windows Key] +[X] 来 开启功能列表,在点选 "设备管理器"。

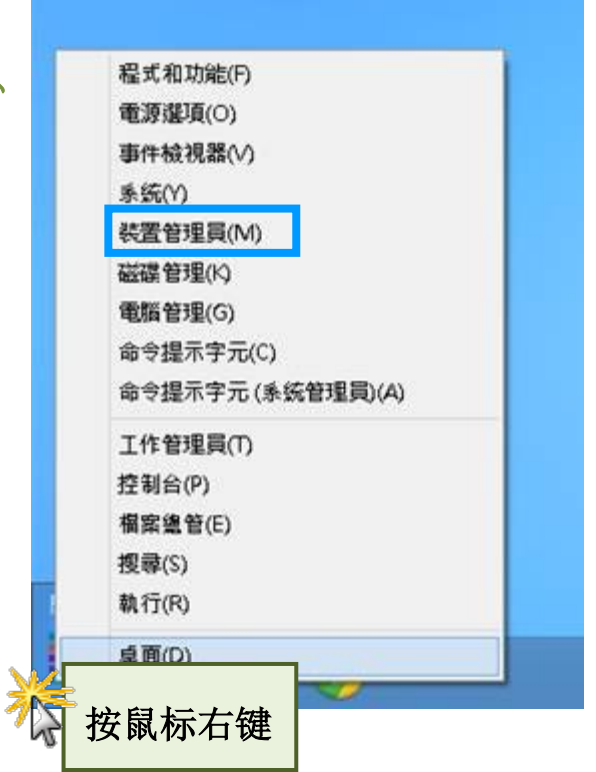

简体中文版/版本 2.8/ 2015 年 10 月/第 41 页

### 5.3.2确认板卡是否正确安装

检查 PCI-P16R16 系列板卡是否正确安装,如已安装完成,装置管理员中将显示 PCI-P16R16 板卡名称于 DAQCard 项目下,如下图所示:

| A 装置管理員                                                                                                  |  |
|----------------------------------------------------------------------------------------------------|--|
| 檔案(F) 執行(A) 檢視(V) 說明(H)                                                                                  |  |
|                                                                                                    |  |
| A Tammy-PC                                                                                               |  |
| DAQCard      DAQCard      DAQCDCL_D16P16/D16C16/D16DOP16/DEX_D16DOP16i Series Isolated Digital I/O Reard |  |
|                                                                                                    |  |
| DE ATA/ATAPI 控制器                                                                                         |  |
|                                                                                                    |  |
| ▶ ■ 處理器                                                                                                  |  |
|                                                                                                    |  |
| ▶ ⑧ 滑鼠及其他指櫄裝置                                                                                            |  |
|                                                                                                    |  |
|                                                                                                    |  |
|                                                                                                    |  |
| ▶                                                                                                    |  |
|                                                                                                    |  |
|                                                                                                    |  |
|                                                                                                    |  |
|                                                                                                    |  |
|                                                                                                    |  |
|                                                                                                    |  |
|                                                                                                    |  |

## 6 测试 PCI-P16R16 系列卡

此章节将详细介绍自我测试步骤。您可依照下列步骤来确认 PCI-P16R16 系列卡是否能正常启动。 在自我测试前,您必须先完成软件驱动程序及硬件的安装。详细软硬件安装信息请参考 至 <u>第4章 安装硬件装置</u> 及 <u>第5章 软件安装向导</u>。

## 6.1自我测试接线

■ 准备项目:

在开始自我测试前,请先准备下列项目:

☑一条 CA-3710 Cable (选购品) (Website: <u>http://www.icpdas.com/products/Accessories/cable/cable\_selection.htm</u>)

☑一个 DN-37 接线端子版(选购品) (Website: <u>http://www.icpdas.com/root/product/solutions/pc\_based\_io\_board/daughter\_boards/dn-37.</u> html)

☑外部供电设备。例如: DP-665 (选购品)

(Website:

http://www.icpdas.com/root/product/solutions/accessories/power\_supply/dp-665.html)

### 6.1.1 PCI-P8R8(U) / P16R16(U) 测试接线

步骤 1: 使用 CA-3710 Cable 将 DN-37 连接至板卡的 CN1 。

- **步骤 2:** 将 <u>NO(0-7)</u> 连接至 <u>DIA(0-7)</u>。 (<u>Pin1/4/7/20/23/25/27/10</u>连接至 <u>Pin12/13/14/15/16/17/18/19</u>) **步骤 3:** 外部供电 (+24 V) 连接至 COMO···COM7 (Pin2/5/8/21/24/26/28/11)。
- 步骤4: <u>外部供电 GND</u> 连接至 <u>GND (Pin29)</u>。 <u>外部供电 GND</u> 连接至 <u>DIB0…DIB7 (Pin30/31/32/33/34/35/36/37)</u>。

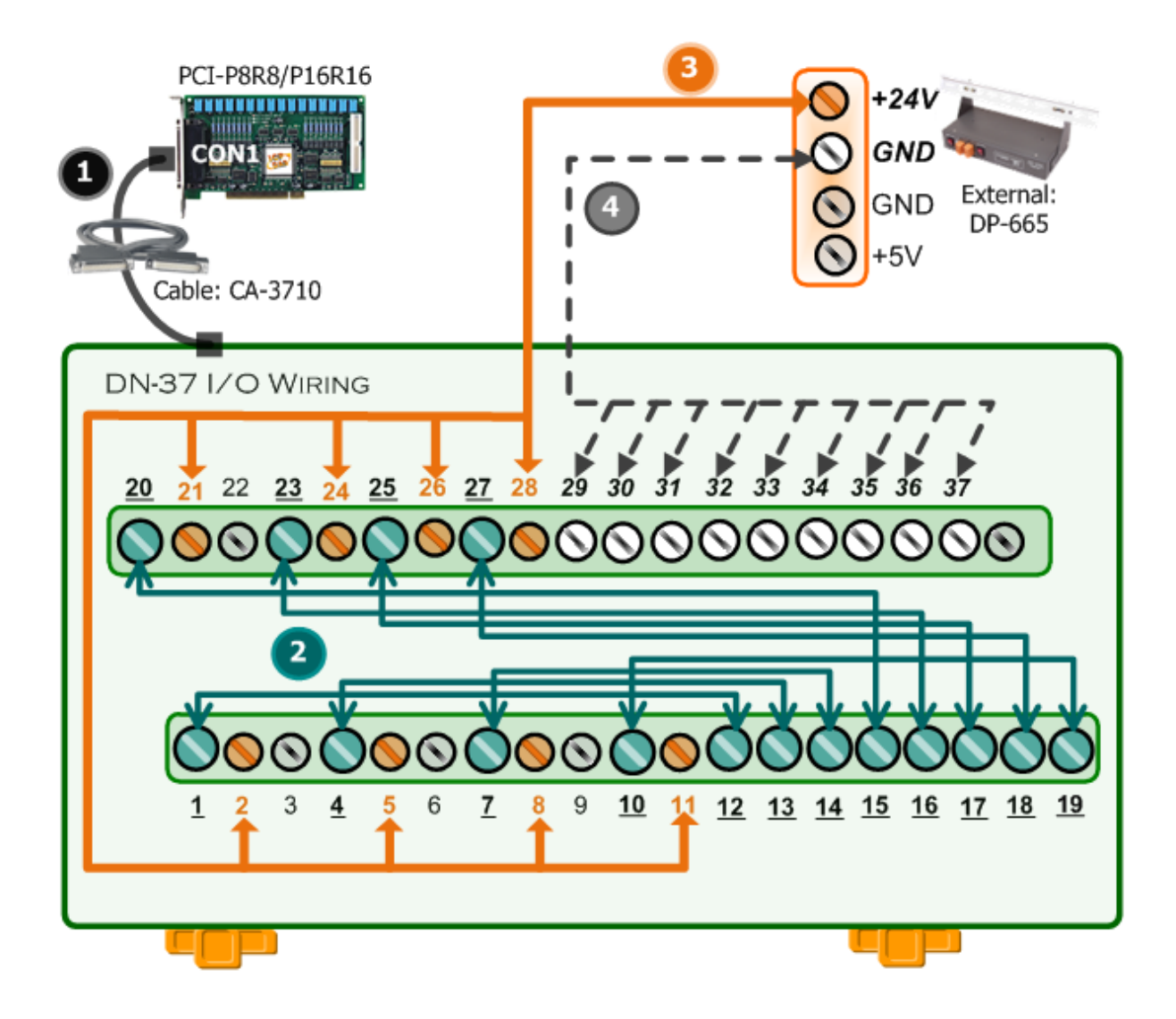

### 6.1.2PCI-P16C16(U)测试接线

步骤 1: 使用 CA-3710 Cable 将 DN-37 连接至板卡的 CN1 。

- 步骤 2: <u>外部供电 +24V</u> 连接至 <u>CON1.Ext.Power1</u> 及 <u>CON1.DIB 0</u>。 (+24V 连接至 pin20, pin30)
- 步骤 3: <u>外部供电 GND</u> 连接至 <u>CON1. GND 1</u> 及 <u>CON1. GND 2</u>。 (GND 连接至 pin22, pin26)
- 步骤 4: CON1.OUT 0 连接至 CON1.DIA 0。(pin1 连接至 pin12)

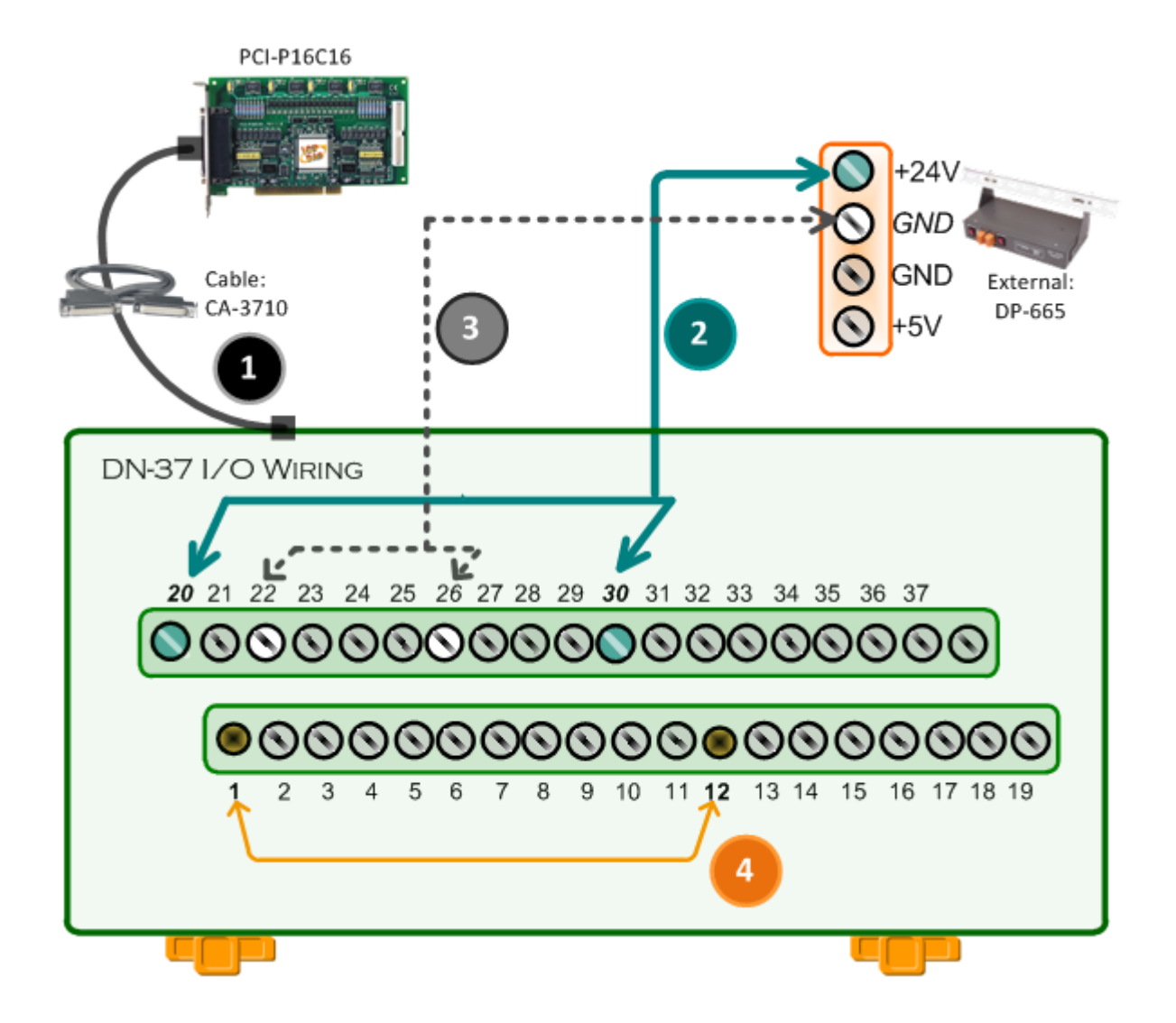

### 6.1.3 PCI-P16P0R16(U) 及 PEX-P8P0R8i/P16P0R16i 测试接线

步骤 1: 使用 CA-3710 Cable 将 DN-37 连接至板卡的 CON1 。

- 步骤 2: 将 <u>NO(0-7)</u> 连接至 <u>DIA(0-7)</u>。 (Pin1/2/3/4/5/6/7/8 连接至 Pin12/13/14/15/16/17/18/19)
- 步骤3: <u>外部供电 GND</u> 连接至 <u>CM0…CM7 (Pin20/21/22/23/24/25/26/27)</u>。 <u>外部供电 GND</u> 连接至 <u>GND (Pin29)</u>。

步骤 4: 外部供电(+24 V)连接至 DIB0…DIB7 (Pin30/31/32/33/34/35/36/37)。

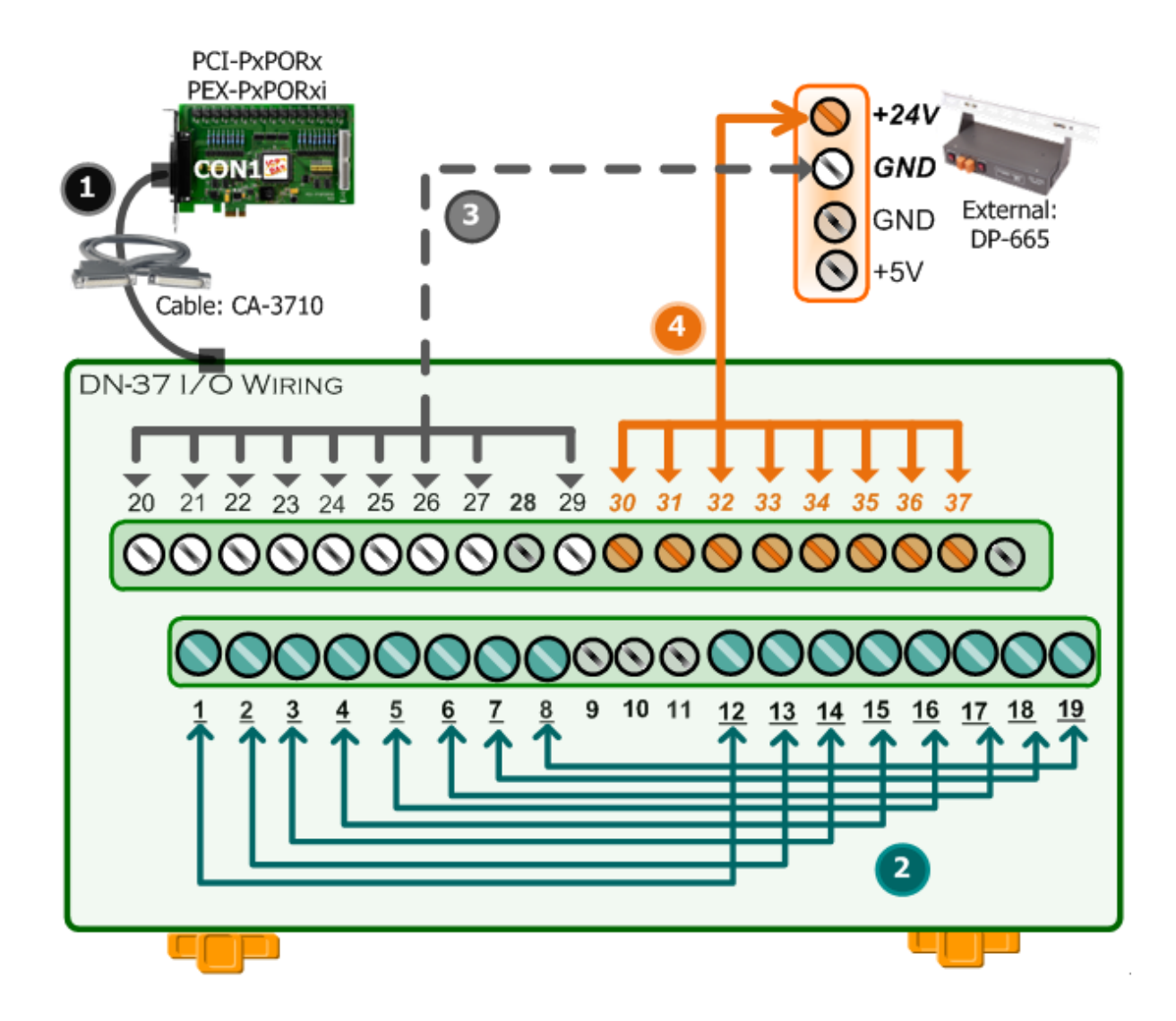

## 6.2 执行测试程序

**步骤 1:** 当 UniDAQ 驱动程序安装完成后, UniDAQ Utility 将被放置在 Windows 的"开始 菜单"中"所有程序(P)"项目下,详细路径: "开始"→"所有程序(P)"→"ICPDAS"→ "UniDAQ Development Kits"→"UniDAQ Utility"。

步骤 2: 确认一张 PCI-P16R16 系列板卡成功 安装至计算机上。

步骤 3: 按下"TEST"按钮,开始测试。

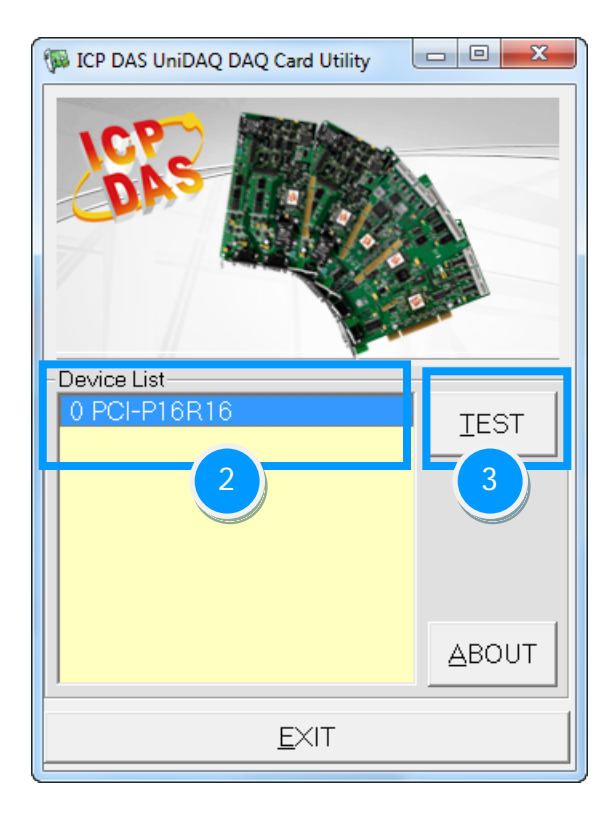

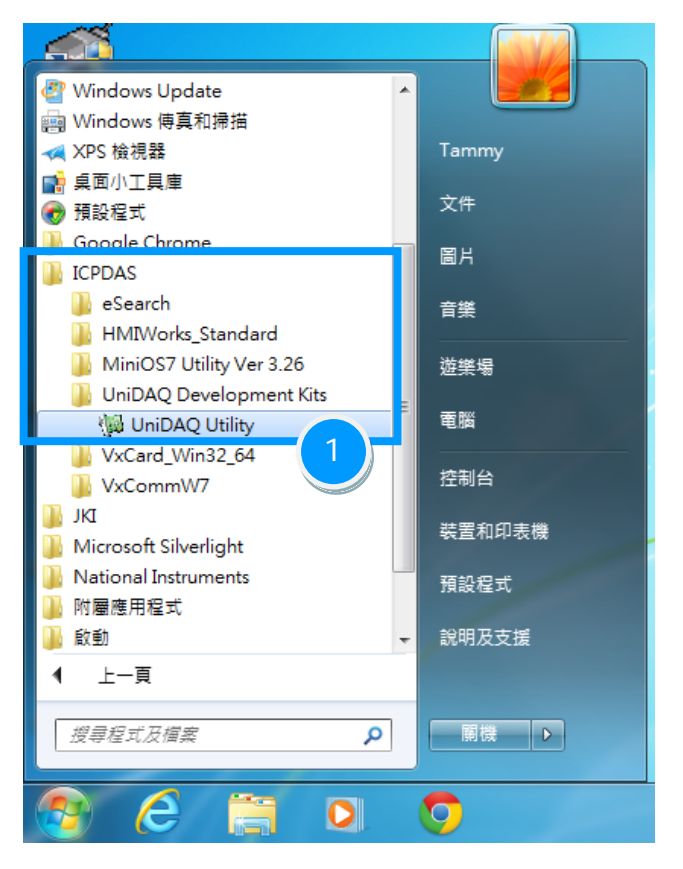

### 6.2.1 PCI-P8R8 (U) / P16R16 (U) / P16P0R16 (U) 及 PEX-P8P0R8i / P16P0R16i

#### 步骤 4: DIO 功能测试结果。

- 1. 单击 "Digital Output" 项目。
- 2. 从 Port Number 下拉式选单中,选择 "Port O"。
- 3. 勾选 channel 0, 2, 4, 6。

| W 0 PCI-P16R16 (CARD ID:F)                           |               |
|------------------------------------------------------|---------------|
| Analog Input Analog Output Dig Digital Output Timer/ | Counter Debug |
|                                                      |               |
| 7654 3210                                            | 3             |
|                                                      | ON(1)         |
|                                                      |               |
|                                                      |               |
|                                                      |               |
|                                                      |               |
|                                                      |               |
|                                                      |               |
| Port Number 0 - HEX 0055                             |               |
|                                                      |               |
|                                                      | <u>e</u> xit  |

- 4. 单击 "Digital Input" 项目。
- 5. 从 Port Number 下拉式选单中,选择 "Port O"。
- 6. 确认 DI channel 0, 2, 4, 6 需显示为 high 的状态。

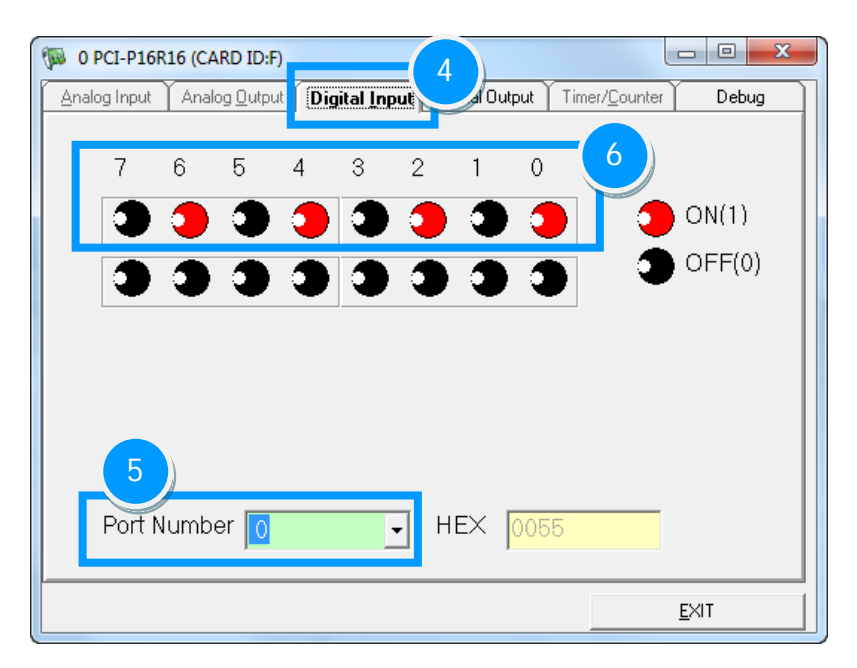

简体中文版/版本 2.8/ 2015 年 10 月/第 48 页

### 6. 2. 2 PCI-P16C16 (U)

步骤 4: DIO 功能测试结果。

- 1. 单击 "Digital Output" 项目。
- 2. 从 Port Number 下拉式选单中,选择 "Port O"。
- 3. 勾选 channel 0。

| 10 PCI-P16R16 (CARD ID:F)                             |                  |
|-------------------------------------------------------|------------------|
| Analog Input Analog Output Digit Digit Digital Output | er/Counter Debug |
|                                                       |                  |
| 7654 3210                                             | 3                |
|                                                       | ON(1)            |
|                                                       | OFF(0)           |
|                                                       |                  |
|                                                       |                  |
|                                                       |                  |
| 2)                                                    |                  |
| Port Number                                           | <u> </u>         |
|                                                       |                  |
|                                                       | EXIT             |

- 4. 单击 "Digital Input" 项目。
- 5. 从 Port Number 下拉式选单中,选择 "Port O"。
- 6. 确认 DI channel 0 需显示为 high 的状态。

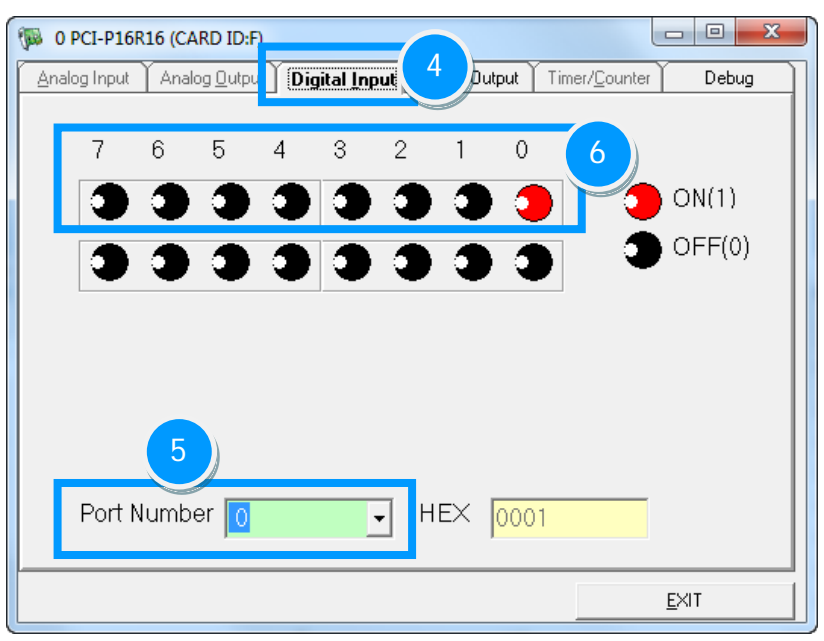

## 7 I/O 控制寄存器

## 7.1 分配 I/O 地址

在上电后即插即用 BIOS 将分配适当的一个 I/O 地址到每个 PIO/PISO 板卡。 PCI-P8R8/P8R8U/P16R16/P16R16U、PCI-P16C16/P16C16U、PISO-P16POR16 和 PEX-P8POR8i/P16POR16i 卡的硬件 IDs 如下表所示:

| 表 7 | $'^{-1}$ |
|-----|----------|
|-----|----------|

| 型号            | PCI-P8R8<br>PCI-P8R8U<br>PEX-P8POR8i | PCI-P16R16<br>PCI-P16R16U<br>PCI-P16C16<br>PCI-P16C16U<br>PCI-P16P0R16<br>PCI-P16P0R16U<br>PEX-P16P0R16i |
|---------------|--------------------------------------|----------------------------------------------------------------------------------------------------|
| Vendor ID     | 0x1234                               | 0x1234                                                                                                   |
| Device ID     | 0x0808                               | 0x1616                                                                                                   |
| Sub-Vendor ID | 0x0000                               | 0x0000                                                                                                   |
| Sub-Device ID | 0x0000                               | 0x0000                                                                                                   |

### 7.1.1PIO\_PISO Utility

工具程序 PIO\_PISO. EXE 适用于所有的 PIO/PISO 系列卡,且能够显示 PIO/PISO 系列卡安装在 计算机主机上的所有硬件信息(如: Sub-Vender, Sub-Device 和 Sub-Aux ID),具体参数参 考表 7-1。如果 PIO\_PISO. EXE utility 找不到 PIO/PISO 系列卡时,请尝试使用另一个 PCI 插 槽,然后再开启 PIO\_PISO. EXE utility 搜寻一次。

执行 PIO\_PISO. EXE utility 将可取得下列信息:

- 显示安装在计算机主机上的所有 PIO/PISO 系列卡
- 显示分配给每个 PIO/PISO 系列卡的所有资源
- 显示 PIO/PISO 系列卡的 wSlotBus 及 wSlotDevice 识别值。

➢ Windows 操作系统

 在 Windows 操作系统下使用,下载位置如下:

 CD:\NAPDOS\PCI\Utility\Win32\PIO\_PISO

 http://ftp.icpdas.com/pub/cd/iocard/pci/napdos/pci/utility/win32/pio\_piso/

执行 PIO\_PISO Utility 后,将显示安装在计算机主机中的所有 PIO/PISO 系列卡,如下图所示:

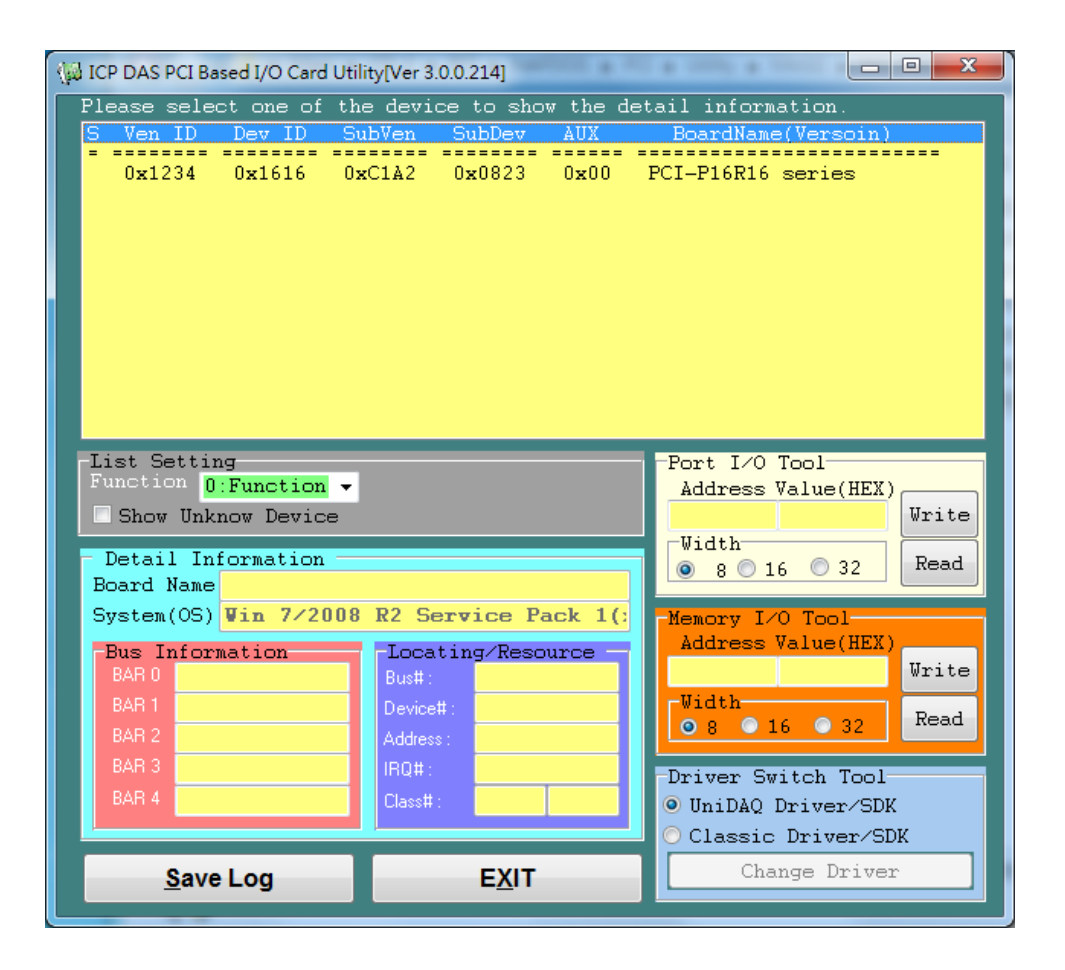

### ➢ DOS 系统

```
在 DOS 系统下使用,下载位置如下:
```

CD:\NAPDOS\PCI\Utility\DOS\

http://ftp.icpdas.com/pub/cd/iocard/pci/napdos/pci/utility/dos/

PIO PISO 源始程序代码,如下:

/\* Find all PIO\_PISO series cards in this PC system \*/ /\* step 1: plug all PIO\_PISO cards into PC \*/ /\* step 2: run PIO\_PISO.EXE /\* ------#include "PIO.H" WORD wBase, wlrg; WORD wBase2,wIrq2; int main() { int i,j,j1,j2,j3,j4,k,jj,dd,j11,j22,j33,j44; WORD wBoards, wRetVal; WORD wSubVendor, wSubDevice, wSubAux, wSlotBus, wSlotDevice; char c: float ok,err; clrscr(); wRetVal=PIO\_DriverInit(&wBoards,0xff,0xff,0xff); /\*for PIO-PISO \*/ printf("\nThrer are %d PIO\_PISO Cards in this PC", wBoards); if (wBoards==0) exit(0); printf("\n-----"); for(i=0; i<wBoards; i++) ł PIO\_GetConfigAddressSpace(i,&wBase,&wIrq,&wSubVendor, &wSubDevice,&wSubAux,&wSlotBus,&wSlotDevice); printf("\nCard\_%d:wBase=%x,wIrq=%x,subID=[%x,%x,%x], SlotID=[%x,%x]",i,wBase,wIrq,wSubVendor,wSubDevice, wSubAux,wSlotBus,wSlotDevice); printf(" --> "): ShowPioPiso(wSubVendor,wSubDevice,wSubAux); PIO DriverClose(); }

简体中文版/版本 2.8/ 2015 年 10 月/第 52 页

## 7.21/0 地址映像

PCI 设备构形空间的头 16 位 double words 指向设备的构造层。在这些 16 位 double words 构造层中,04、05、06、07、08 和 09 的 double words 指向基地址 0、基地址 1、基地址 2、基地址 3、基地址 4 和基地址 5。更多 16 有关 16 位 double words 请参考于 1995 年出版的 "PLUG AND PLAY SYSTEM ARCHITECTURE" (Author: Tom Shanley)。这些基地址被用来控制多数数据 采集板上的 I/0 寄存器。在 PCI-P16R16 系列板卡上,基地址 2 则是设计为数字量输入和输出 基地址。

#### ▶ BAR 2: DI/DO 寄存器

| Bar No.    | Offset | Register Function Script |           |        |  |
|------------|--------|--------------------------|-----------|--------|--|
|            | 011500 | Name                     | Operation | Access |  |
| 2<br>(DI0) | 0x00   | DI Port                  | R         | 16-bit |  |
|            | 0x00   | DO Port                  | W         | 16-bit |  |
|            | 0x0C   | Read DO Readback         | R         | 16-bit |  |
|            | 0x3C   | Read Card ID             | R         | 16-bit |  |

注意: 详细关于 PCI-P16R16 系列卡取读配置基地址空间 (Base Addresses 0<sup>~</sup>5)程 序代码,请参考至附件 <u>A2. 配置基地址空间程序代码</u>。

### 7.2.1 数字输出入

DI/DO 的示例代码如下:

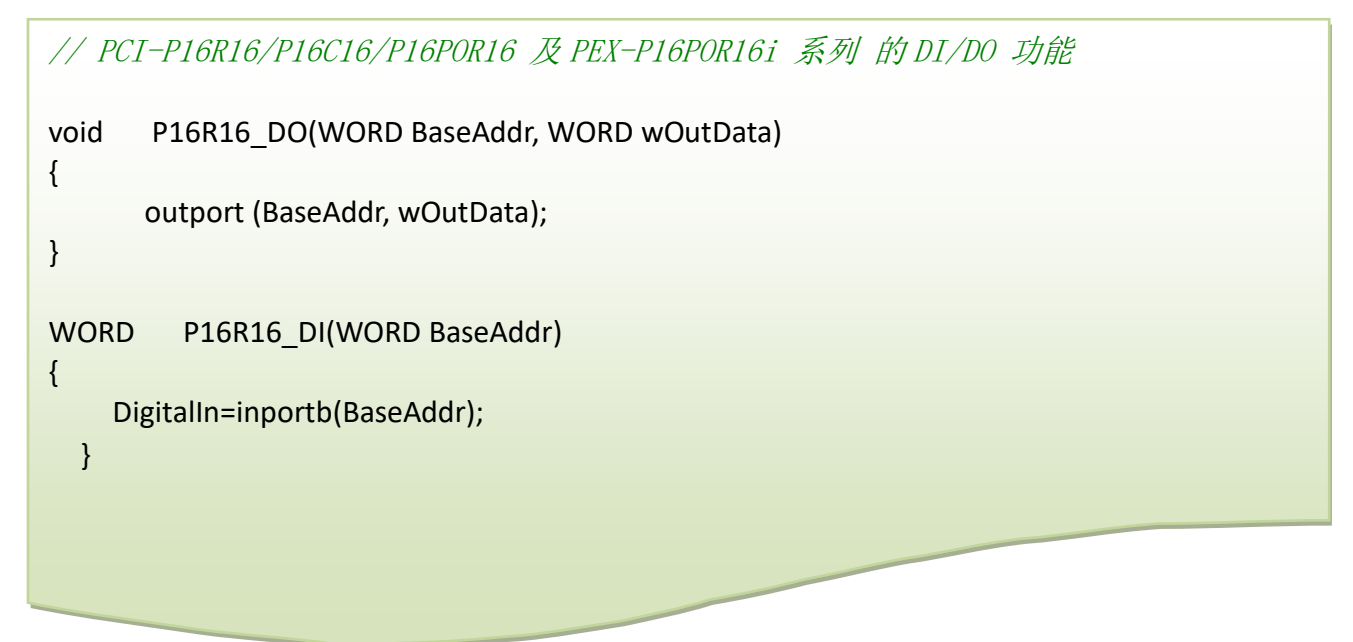

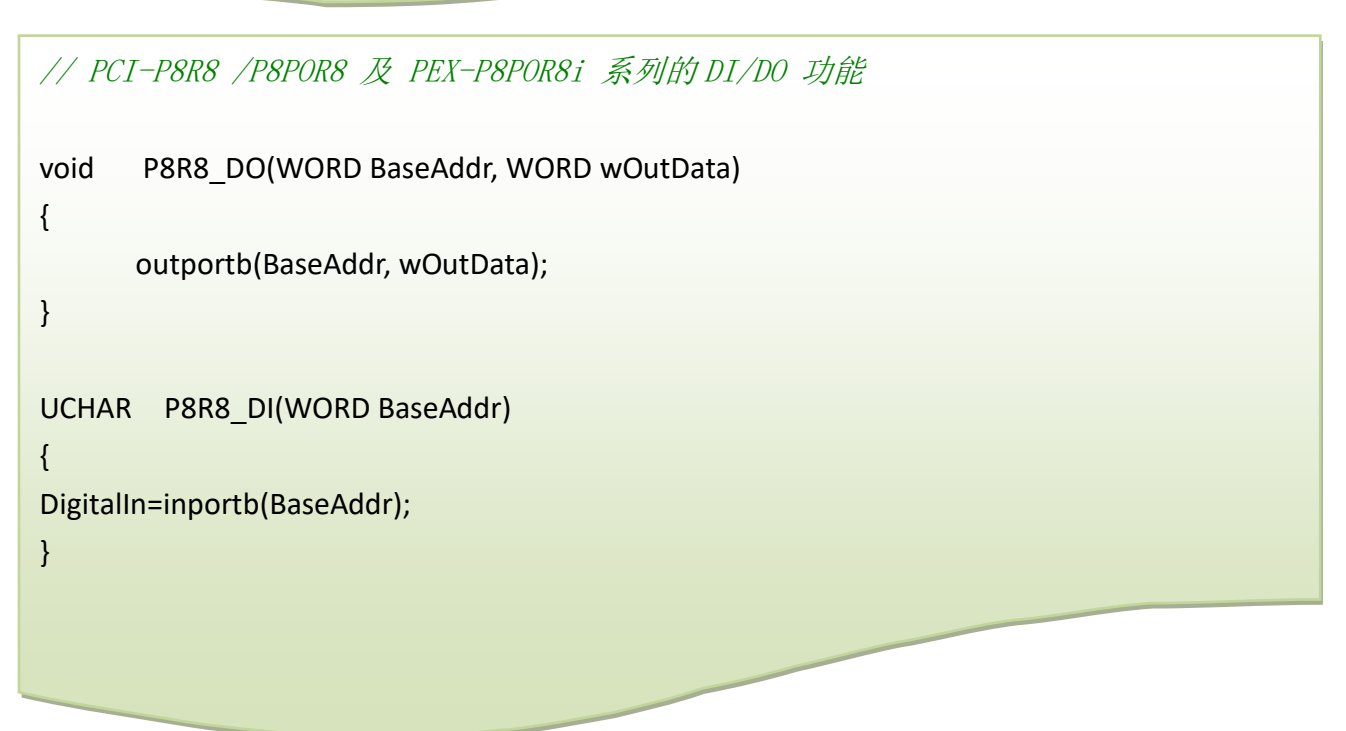

注意:详细关于 PCI-P16R16 系列卡的数字输出入程序代码,请参考至附件 <u>A1. 数字</u> <u>输出入程序代码</u>。

简体中文版/版本 2.8/ 2015 年 10 月/第 54 页

### 7.2.2 DO Readback 寄存器

注意: D0 Readback 功能为 PEX-P8P0R8i/P16P0R16i (版本 1.0 或更新版本)系列卡仅有。 D0 Readback 寄存器的格式如下:

#### > (Read) BaseAddr +0x0C

| Bit7 | Bit6 | Bit5 | Bit4 | Bit3 | Bit2 | Bit1 | BitO |
|------|------|------|------|------|------|------|------|
|------|------|------|------|------|------|------|------|

#### DO Readback 的示例代码如下:

// PCI-P16POR16U, PEX-P8POR8i 及 PEX-P16POR16i 的 DO Readback 功能

DigitalIn=inportb(BaseAddr+0x0C);

### 7.2.3 Card ID 寄存器

Card ID 寄存器的格式如下:

#### > (Read) BaseAddr +0x3C

|--|

它可以用来读取板卡上 SW1 指拨开关设置的 Card ID 号码。注意: Card ID 功能为 PEX-P8POR8i/P16POR16i (版本 1.0 或更新版本)及 PCI-P8R8U/P16R16U/P16POR16U/P16C16U 系列卡仅有。

#### Card ID 的示例代码如下:

// PEX-P8POR8i /P16POR16i 或 PCI-P8R8U/P16R16U/P16POR16U/P16C16U 的 Card ID 功能

\*wID=inportb(BaseAddr+ 0x3C)&0x000f;

## 8 示例程序

PCI-P16R16 系列卡提供有数字输出入示例程序,且还提供驱动函式库集成了各种函式,用户可 以利用它们来开发各种应用程序在泓格的装置上。这些 API 函式支持各种开发环境及程序语言, 包括了 DOS、Microsoft Visual C++、Visual Basic、Borland Delphi、Borland C Builder++、 Microsoft Visual C++.NET、Microsoft Visual C#.NET、Microsoft Visual VB.NET···等。

详细示例程序如下:

| 示例程序                              | UniDAQ SDK 驱动程序 | PCI-P16R16 Series Class<br>驱动程序 | DOS          |
|-----------------------------------|-----------------|---------------------------------|--------------|
| TC                                | -               | -                               | $\checkmark$ |
| BC                                | -               | -                               | $\checkmark$ |
| MSC                               | -               | -                               | $\checkmark$ |
| Borland C <sup>++</sup> Builder 3 | -               | ✓                               | -            |
| Borland C <sup>++</sup> Builder 6 |                 |                                 | -            |
| Delphi 3                          | -               | ✓                               | -            |
| Delphi 6                          | ✓               | -                               | -            |
| Visual Basic 6                    | ✓               | ✓                               | -            |
| Visual C <sup>++</sup> 6          | ✓               | ✓                               | -            |
| VB.NET 2005 (32-bit)              | ✓               | ✓                               | -            |
| VB.NET 2005 (64-bit)              | ✓               | -                               | -            |
| C#.NET 2005 (32-bit)              | ✓               | ✓                               | -            |
| C#.NET 2005 (64-bit)              | ✓               | -                               | -            |
| VC.NET 2005 (32-bit)              | ✓               | -                               | -            |
| VC.NET 2005 (64-bit)              | ✓               | -                               | -            |
| MATLAB                            | ✓               | -                               | -            |
| LabVIEW                           | $\checkmark$    | $\checkmark$                    | _            |

附件

## A1. 数字输出入程序代码

▶ PCI-P16R16 系列卡的数字输出入功能代码如下:

```
#define WORD
                unsigned int
#define UCHAR
                unsigned char
void
       P16R16_DO(WORD BaseAddr, WORD wOutData)
{
      outport(BaseAddr,wOutData);
}
WORD
         P16R16_DI(WORD BaseAddr)
{
WORD DigitalIn;
    DigitalIn=inport(BaseAddr);
    return DigitalIn;
}
void
       P8R8_DO(WORD BaseAddr, WORD wOutData)
{
      outportb(BaseAddr,wOutData);
}
UCHAR P8R8_DI(WORD BaseAddr)
{
    UCHAR DigitalIn;
    DigitalIn=inportb(BaseAddr);
    return DigitalIn;
}
```

## A2. 配置基地址空间程序代码

▶ 参考如下程序代码以获得板卡 PCI-P16R16 系列卡的 6 个基地址。这些代码都基于 PCI 的 即插即用机构。

```
/* Reading the configuration address space for PCI card
                                                */
WORD GetAddress(void)
{
 DWORD dConfigAddress,dBaseAddress;
 WORD
          HiWord,LoWord;
 WORD
          ReturnCode;
 UCHAR
         Bus, Device, Function, WhichLong;
 WORD VendorID, DeviceID;
 WORD
       wIrqNumber;
 wTotalBoards=0; /* Initial number of boards number is 0 */
 Bus=0;
 for(Bus=0; Bus<10; Bus++)</pre>
 {
   Function=0;
   WhichLong=1;
   for(Device=0; Device<32; Device++)
   {
      WhichLong=0;
      WriteAddress(Bus,Device,Function,WhichLong);
      VendorID=inport(0xcfc);
      DeviceID=inport(0xcfe);
      if( VendorID==0x1234 && DeviceID==0x1616 )
      { /*-----*
         WhichLong=4; // Base Address 0
         WriteAddress(Bus,Device,Function,WhichLong);
         dBaseAddress=_inpd(0xcfc);
         wBaseAddr0=(WORD)(dBaseAddress&0xfffe);
         wConfigSpace[wTotalBoards][0]=wBaseAddr0;
```

### /\*-----\*/

WhichLong=5; /\* Base Address 1 \*/
WriteAddress(Bus,Device,Function,WhichLong);
dBaseAddress=\_inpd(0xcfc);
wBaseAddr1=(WORD)(dBaseAddress&0xfffe);
wConfigSpace[wTotalBoards][1]=wBaseAddr1;

#### /\*-----\*/

WhichLong=6; /\* Base Address 2 \*/
WriteAddress(Bus,Device,Function,WhichLong);
dBaseAddress=\_inpd(0xcfc);
wBaseAddr2=(WORD)(dBaseAddress&0xfffe);
wConfigSpace[wTotalBoards][2]=wBaseAddr2;

#### /\*-----\*/

WhichLong=7; /\* Base Address 3 \*/
WriteAddress(Bus,Device,Function,WhichLong);
dBaseAddress=\_inpd(0xcfc);
wBaseAddr3=(WORD)(dBaseAddress&0xfffe);
wConfigSpace[wTotalBoards][3]=wBaseAddr3;

#### /\*-----\*/

WhichLong=8; /\* Base Address 4 \*/
WriteAddress(Bus,Device,Function,WhichLong);
dBaseAddress=\_inpd(0xcfc);
wBaseAddr4=(WORD)(dBaseAddress&0xfffe);
wConfigSpace[wTotalBoards][4]=wBaseAddr4;

#### /\*-----\*/

WhichLong=9; /\* Base Address 5 \*/
WriteAddress(Bus,Device,Function,WhichLong);
dBaseAddress=\_inpd(0xcfc);
wBaseAddr5=(WORD)(dBaseAddress&0xfffe);
wConfigSpace[wTotalBoards][5]=wBaseAddr5;

/\*----- Store the Board Type Name ID ------\*/
wConfigSpace[wTotalBoards][6]=TYPE\_P16R16;

PCI-P16R16 系列卡 隔离型数字量输出入通道卡

```
/*-----*/
    wTotalBoards++; /* Increment number of boards */
    wGetAddress=1;
}
if( VendorID==0x1234 && DeviceID==0x0808 )
 { /*-----*/
    WhichLong=4; /* Base Address 0 */
    WriteAddress(Bus,Device,Function,WhichLong);
    dBaseAddress= inpd(0xcfc);
    wBaseAddr0=(WORD)(dBaseAddress&0xfffe);
    wConfigSpace[wTotalBoards][0]=wBaseAddr0;
    /*-----*/
    WhichLong=5; /* Base Address 1 */
    WriteAddress(Bus,Device,Function,WhichLong);
    dBaseAddress=_inpd(0xcfc);
    wBaseAddr1=(WORD)(dBaseAddress&0xfffe);
    wConfigSpace[wTotalBoards][1]=wBaseAddr1;
    /*_____*/
    WhichLong=6; /* Base Address 2 */
    WriteAddress(Bus,Device,Function,WhichLong);
    dBaseAddress=_inpd(0xcfc);
    wBaseAddr2=(WORD)(dBaseAddress&0xfffe);
    wConfigSpace[wTotalBoards][2]=wBaseAddr2;
    /*-----*/
    WhichLong=7; /* Base Address 3 */
    WriteAddress(Bus,Device,Function,WhichLong);
    dBaseAddress=_inpd(0xcfc);
    wBaseAddr3=(WORD)(dBaseAddress&0xfffe);
    wConfigSpace[wTotalBoards][3]=wBaseAddr3;
    /*-----*/
    WhichLong=8; /* Base Address 4 */
    WriteAddress(Bus,Device,Function,WhichLong);
    dBaseAddress=_inpd(0xcfc);
    wBaseAddr4=(WORD)(dBaseAddress&0xfffe);
    wConfigSpace[wTotalBoards][4]=wBaseAddr4;
```

```
/*-----*/
          WhichLong=9; /* Base Address 5 */
           WriteAddress(Bus,Device,Function,WhichLong);
           dBaseAddress=_inpd(0xcfc);
           wBaseAddr5=(WORD)(dBaseAddress&0xfffe);
          wConfigSpace[wTotalBoards][5]=wBaseAddr5;
          /*-----*/ Store the Board Type Name ID -----*/
           wConfigSpace[wTotalBoards][6]=TYPE_P8R8;
           wTotalBoards++; /* Increment the number of boards */
           wGetAddress=1;
       }
    }
  }
    if(wTotalBoards>16)
       return( NotFoundBoard );
    else
       return( NoError );
}
void WriteAddress(UCHAR bBus, UCHAR bDevice, UCHAR bFunction, UCHAR bWhichLong)
{
    DWORD
              dOutData;
    WORD
              HiWord,LoWord;
    UCHAR
              HiByte,LoByte;
    HiWord=0x8000|bBus;
    HiByte=(bDevice<<3)|bFunction;
    LoByte=(bWhichLong<<2) & Oxfc;
    LoWord=( (WORD)HiByte<<8 )|LoByte;
    dOutData=( (DWORD)HiWord<<16 ) | LoWord;
    _outpd(0xcf8,dOutData);
}
```